M212287EN-K

# **User Guide**

Indigo500 Series Transmitters Indigo510, Indigo520

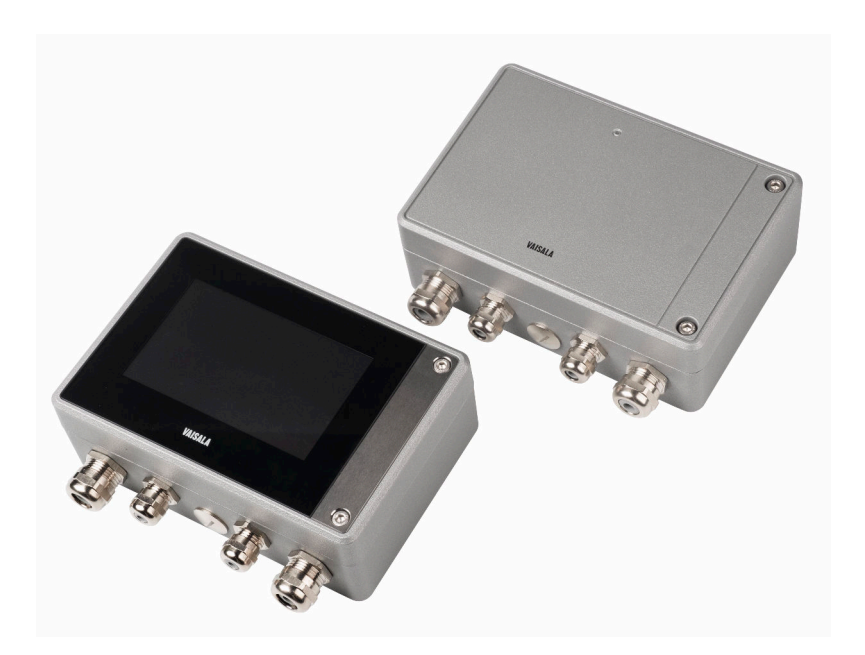

# VAISALA

#### PUBLISHED BY

Vaisala Oyj Vanha Nurmijärventie 21, FI-01670 Vantaa, Finland P.O. Box 26, FI-00421 Helsinki, Finland +358 9 8949 1

Visit our Internet pages at www.vaisala.com.

© Vaisala 2022

No part of this document may be reproduced, published or publicly displayed in any form or by any means, electronic or mechanical (including photocopying), nor may its contents be modified, translated, adapted, sold or disclosed to a third party without prior written permission of the copyright holder. Translated documents and translated portions of multilingual documents are based on the original English versions. In ambiguous cases, the English versions are applicable, not the translations.

The contents of this document are subject to change without prior notice.

Local rules and regulations may vary and they shall take precedence over the information contained in this document. Vaisala makes no representations on this document's compliance with the local rules and regulations applicable at any given time, and hereby disclaims any and all responsibilities related thereto.

This document does not create any legally binding obligations for Vaisala towards customers or end users. All legally binding obligations and agreements are included exclusively in the applicable supply contract or the General Conditions of Sale and General Conditions of Service of Vaisala.

This product contains software developed by Vaisala or third parties. Use of the software is governed by license terms and conditions included in the applicable supply contract or, in the absence of separate license terms and conditions, by the General License Conditions of Vaisala Group.

This product may contain open source software (OSS) components. In the event this product contains OSS components, then such OSS is governed by the terms and conditions of the applicable OSS licenses, and you are bound by the terms and conditions of such licenses in connection with your use and distribution of the OSS in this product. Applicable OSS licenses are included in the product itself or provided to you on any other applicable media, depending on each individual product and the product items delivered to you.

### Table of contents

| 1.             | About this document                                   | 7        |
|----------------|-------------------------------------------------------|----------|
| 1.1            | Version information                                   | 7        |
| 1.2            | Related manuals                                       | 8        |
| 1.3            | Documentation conventions                             | 8        |
| 1.4            | Trademarks                                            | 9        |
| 2              | Dreduct even inv                                      | 10       |
| <b>2.</b>      | Introduction to IndigoEOO Sories Transmitters         | 10       |
| 2.1            | Drobe compatibility                                   | 10       |
| 2.1.1          | Prope compatibility                                   | 10       |
| 2.2            | Indigo500 basic reduires and options                  | 10       |
| 2.5            | Indigo500 transmitter parts                           |          |
| 2.3.1          | Cable gland and condult options                       |          |
| 2.4            | Iouchscreen display                                   | 14       |
| 2.5            | LED indicator (non-display transmitter)               | 14       |
| 2.6            | Web interface                                         |          |
| 2.7            | Output options                                        | 15       |
| 2.7.1          | Analog outputs                                        | 16       |
| 2.7.2          | Digital output                                        | 16       |
| 2.7.3          | Relays                                                | 16       |
| 2.8            | BARO-1 barometer module                               | 17       |
| 2.9            | Data logging                                          | 18       |
| 2.10           | Ethernet connection                                   | 19       |
| 2.11           | Safety                                                | 19       |
| 2.11.1         | ESD protection                                        | 21       |
| 2.12           | Regulatory statements                                 | 22       |
| 2.12.1         | FCC Part 15 compliance statement                      | 22       |
| 2.12.2         | Canada ICES-003 compliance statement                  | 22       |
| 7              | Installation                                          | 22       |
| <b>J.</b>      | Opening and closing transmitter cover                 | 23<br>27 |
| J.1<br>Z 2     | Mounting                                              | 23<br>27 |
| J.Z<br>Z 21    | Standard wall mounting                                | 23<br>24 |
| J.Z.I<br>7 2 2 | Mall mounting with adapter plate                      |          |
| 3.Z.Z          | DIN rail mounting                                     |          |
| 3.2.3          | Din rai mounting                                      |          |
| 3.2.4          | Pole mounting                                         | 28       |
| 5.5            | wiring                                                |          |
| 5.5.1          | Power supply terminals and lead-through – PELV option |          |
| 5.5.Z          | Power supply terminals and lead-through – AC (mains)  | 71       |
|                | power option                                          |          |
| 5.5.5          | Relay output terminals and lead-through               |          |
| 5.5.4          | Analog output terminals and lead-through              |          |
| 5.5.5          | Ethernet connector and lead-through                   |          |
| 3.3.6          | Probe connection terminals and lead-throughs          |          |
| 3.3.7          | Veritying tightness of cable glands                   | 37       |
| 3.4            | Attaching probes                                      | 37       |
| 3.4.1          | Temperature compensation                              |          |

| 4.    | User interfaces                                      | 41 |
|-------|------------------------------------------------------|----|
| 4.1   | Touchscreen display and main views                   | 41 |
| 4.1.1 | Graph data statistics                                | 44 |
| 4.2   | Web interface and main views                         | 45 |
| 5.    | Start-up                                             | 47 |
| 5.1   | Starting up transmitter using touchscreen display    | 47 |
| 5.1.1 | Configuring network connection on touchscreen        |    |
| 5.1.2 | Setting date and time on touchscreen                 |    |
| 5.1.3 | Configuring units on touchscreen                     |    |
| 5.2   | Starting up transmitter using web interface          | 51 |
| 5.2.1 | Connecting to web interface                          |    |
| 522   | Connecting to web interface with a direct connection |    |
| 0.2.2 | between transmitter and computer                     | 53 |
| 523   | Creating web interface users                         | 54 |
| 52/   | Logging in to web interface                          | 56 |
| 525   | Changing language in web interface                   | 57 |
| 526   | Configuring network connection in web interface      |    |
| 527   | Southing date and time in web interface              |    |
| 5.2.7 | Configuring units in web interface                   |    |
| 5.2.0 | Configuring units in web interface                   |    |
| 5.2.5 | Finishing start up                                   |    |
| 6.    | Configuring transmitter using touchscreen display    | 63 |
| 6.1   | Accessing configuration menu                         | 63 |
| 6.2   | Configuring home views on touchscreen                | 64 |
| 6.3   | Configuring analog outputs on touchscreen            | 65 |
| 6.3.1 | Analog output configuration example                  |    |
| 6.3.2 | 2 Testing analog outputs on touchscreen              | 68 |
| 6.4   | Configuring relays on touchscreen                    | 69 |
| 6.4.1 | Relay configuration example                          | 70 |
| 6.4.2 | 2 Relay wiring and relay activation mode             | 70 |
| 6.4.3 | 8 Relay hysteresis                                   | 71 |
| 6.5   | Enabling Modbus TCP/IP on touchscreen                | 72 |
| 6.6   | Enabling temperature compensation on touchscreen     | 72 |
| 6.7   | Enabling data logging on touchscreen                 | 72 |
| 7     | Configuring transmitter using web interface          | 73 |
| 71    | Configuring web interface home view                  | 73 |
| 72    | Configuring analog outputs in web interface          |    |
| 721   | Testing analog outputs in web interface              |    |
| 73    | Configuring relays in web interface                  | 77 |
| 7.0   | Enabling Modbus TCP/IP in web interface              |    |
| 7.4   | Enabling temperature compensation in web interface   |    |
| 7.5   | Enabling data logging in web interface               |    |
| 7.0   | Enabling data logging in web interface               |    |
| 1.1   | Exporting logged ddtd                                |    |
| 8.    | Modbus                                               | 81 |
| 8.1   | Modbus overview                                      | 81 |

| 8.2                                                                   | Unit identification of transmitter and probes                                                                                                    |                                                                |
|-----------------------------------------------------------------------|----------------------------------------------------------------------------------------------------|----------------------------------------------------------------|
| 9.                                                                    | Maintenance and troubleshooting                                                                                                    | 83                                                             |
| 9.1                                                                   | Cleaning                                                                                                    | 83                                                             |
| 9.2                                                                   | Replacing probes                                                                                                    |                                                                |
| 9.3                                                                   | Updating transmitter software version                                                                                                    |                                                                |
| 9.4                                                                   | Restoring factory default settings                                                                                                    | 85                                                             |
| 9.5                                                                   | Troubleshooting                                                                                                    |                                                                |
| 10.                                                                   | Technical data                                                                                                    | 90                                                             |
| 10.1                                                                  | Indigo510 specifications                                                                                                    | 90                                                             |
| 10.2                                                                  | Indigo520 specifications                                                                                                    |                                                                |
| 10.3                                                                  | Compatible probes and devices                                                                                                    | 96                                                             |
| 10.4                                                                  | Spare parts and accessories                                                                                                    |                                                                |
| 10.5                                                                  | Recycling                                                                                                    |                                                                |
|                                                                       |                                                                                                    |                                                                |
| Apper                                                                 | ndix A: Modbus reference                                                                                                    |                                                                |
| Apper<br>A.1                                                          | ndix A: Modbus reference<br>Unit IDs                                                                                                    | <b></b>                                                        |
| Apper<br>A.1<br>A.2                                                   | ndix A: Modbus reference<br>Unit IDs<br>Function codes                                                                                                    |                                                                |
| <b>Apper</b><br>A.1<br>A.2<br>A.3                                     | ndix A: Modbus reference<br>Unit IDs<br>Function codes<br>Device identification objects                                                                                                    | <b>99</b><br>99<br>99<br>99<br>99                              |
| <b>Apper</b><br>A.1<br>A.2<br>A.3<br>A.4                              | ndix A: Modbus reference<br>Unit IDs<br>Function codes<br>Device identification objects<br>Modbus registers                                                                                                   | 99<br>99<br>99<br>99<br>99<br>100                              |
| Apper<br>A.1<br>A.2<br>A.3<br>A.4<br>A.4.1                            | ndix A: Modbus reference<br>Unit IDs<br>Function codes<br>Device identification objects<br>Modbus registers<br>Measurement data registers                                                                     | 99<br>99<br>99<br>99<br>99<br>100<br>100                       |
| Apper<br>A.1<br>A.2<br>A.3<br>A.4<br>A.4.1<br>A.5                     | ndix A: Modbus reference<br>Unit IDs<br>Function codes<br>Device identification objects<br>Modbus registers<br>Measurement data registers<br>Modbus communication examples                                    | 99<br>99<br>99<br>99<br>100<br>100<br>100<br>                  |
| Apper<br>A.1<br>A.2<br>A.3<br>A.4<br>A.4<br>A.5<br>Index.             | ndix A: Modbus reference<br>Unit IDs<br>Function codes<br>Device identification objects.<br>Modbus registers<br>Measurement data registers<br>Modbus communication examples.                                  | 99<br>99<br>99<br>99<br>100<br>100<br>100<br>101<br>103        |
| Apper<br>A.1<br>A.2<br>A.3<br>A.4<br>A.4.1<br>A.5<br>Index.<br>Mainte | ndix A: Modbus reference<br>Unit IDs<br>Function codes<br>Device identification objects<br>Modbus registers<br>Measurement data registers<br>Modbus communication examples<br>enance and calibration services | 99<br>99<br>99<br>99<br>100<br>100<br>100<br>101<br>103<br>103 |
| Apper<br>A.1<br>A.2<br>A.3<br>A.4<br>A.5<br>Index.<br>Mainte          | ndix A: Modbus reference<br>Unit IDs<br>Function codes<br>Device identification objects<br>Modbus registers<br>Measurement data registers<br>Modbus communication examples<br>enance and calibration services | 99<br>99<br>99<br>100<br>100<br>100<br>100<br>101<br>103<br>   |

### List of figures

| Figure | 1  | Indigo520 transmitter parts                                   | 11 |
|--------|----|---------------------------------------------------------------|----|
| Figure | 2  | Indigo510 transmitter parts, non-display version              | 12 |
| Figure | 3  | Indigo520 cable gland and conduit options, example            |    |
|        |    | configurations                                                | 13 |
| Figure | 4  | Indigo510 cable gland options, example configurations         | 14 |
| Figure | 5  | Indigo520 with optional BARO-1 barometer module,              |    |
|        |    | example configuration                                         | 18 |
| Figure | 6  | Standard wall mounting                                        | 24 |
| Figure | 7  | Transmitter mounting dimensions                               | 25 |
| Figure | 8  | Wall mounting with adapter plate                              | 26 |
| Figure | 9  | Adapter plate dimensions                                      | 26 |
| Figure | 10 | Attaching DIN rail clip fasteners                             | 27 |
| Figure | 11 | Attaching mounting plate to fixing brackets - vertical        |    |
|        |    | pole mounting                                                 | 28 |
| Figure | 12 | Attaching transmitter to mounting plate - vertical pole       |    |
|        |    | mounting                                                      | 29 |
| Figure | 13 | Example of stripped AC (mains) power cable                    | 33 |
| Figure | 14 | M20×1.5 cable gland with split bushing                        | 36 |
| Figure | 15 | Attaching probes to transmitter using probe cable connector   | 39 |
| Figure | 16 | Measurements view on touchscreen                              | 41 |
| Figure | 17 | Graph view on touchscreen                                     | 42 |
| Figure | 18 | Configuration menu on touchscreen                             | 43 |
| Figure | 19 | Graph data statistics view on touchscreen                     | 44 |
| Figure | 20 | Web interface and main views                                  | 45 |
| Figure | 21 | Network settings on touchscreen                               | 48 |
| Figure | 22 | Date and time settings on touchscreen                         | 49 |
| Figure | 23 | Units settings on touchscreen                                 | 51 |
| Figure | 24 | Web interface, Measurements view                              | 52 |
| Figure | 25 | User creation page                                            | 54 |
| Figure | 26 | Network settings in web interface                             | 58 |
| Figure | 27 | Date and time settings in web interface                       | 60 |
| Figure | 28 | Configurable Home views on touchscreen                        | 64 |
| Figure | 29 | Analog outputs configuration menu on touchscreen,             |    |
|        |    | General tab active                                            | 66 |
| Figure | 30 | Relays configuration menu on touchscreen, Relay 2 tab active  | 69 |
| Figure | 31 | Behavior of relay that activates above limit, with hysteresis | 71 |
| Figure | 32 | Analog outputs configuration menu in web interface            | 74 |
| Figure | 33 | Analog outputs test mode in web interface                     | 76 |
| Figure | 34 | Relays configuration menu in web interface                    | 77 |
| Figure | 35 | Materials for recycling                                       | 98 |

### List of tables

| Table | 1  | Document versions (English)                           | 7   |
|-------|----|-------------------------------------------------------|-----|
| Table | 2  | Related manuals                                       |     |
| Table | 3  | LED indicator states                                  | 15  |
| Table | 4  | PELV power supply input terminals                     |     |
| Table | 5  | AC power supply input terminals                       | 32  |
| Table | 6  | Output terminals for relay 1 and relay 2              | 34  |
| Table | 7  | Analog output terminals                               |     |
| Table | 8  | Connection terminals for probe 1 and probe 2          |     |
| Table | 9  | Relay wiring: Normally open (NO)                      | 71  |
| Table | 10 | Relay wiring: Normally closed (NC)                    | 71  |
| Table | 11 | Unit IDs of transmitter and probes                    | 81  |
| Table | 12 | Indigo510 transmitter options                         | 90  |
| Table | 13 | Indigo510 operating environment                       |     |
| Table | 14 | Indigo510 inputs and outputs                          |     |
| Table | 15 | Indigo510 compliance                                  | 91  |
| Table | 16 | Indigo500 Series mechanical specifications            | 92  |
| Table | 17 | Indigo520 transmitter options                         |     |
| Table | 18 | Indigo520 measurement performance                     |     |
| Table | 19 | Indigo520 operating environment                       | 93  |
| Table | 20 | Indigo520 inputs and outputs                          | 93  |
| Table | 21 | Indigo520 compliance                                  |     |
| Table | 22 | Indigo500 Series mechanical specifications            | 95  |
| Table | 23 | Indigo compatible probes                              |     |
| Table | 24 | Other compatible devices                              |     |
| Table | 25 | Indigo500 Series accessories                          | 96  |
| Table | 26 | Indigo500 Series spare parts                          |     |
| Table | 27 | Materials for recycling                               | 98  |
| Table | 28 | Unit IDs of transmitter and probes                    | 99  |
| Table | 29 | Modbus function codes                                 | 99  |
| Table | 30 | Device identification objects                         |     |
| Table | 31 | Floating point measurement data registers (read-only) |     |
| Table | 32 | Integer measurement data registers (read-only)        | 101 |

# **1. About this document**

### 1.1 Version information

This document provides detailed instructions for installing, using, and maintaining Vaisala Indigo510 and Indigo520 transmitters.

| Table 1 | Document ve | rsions ( | Fnalish)   |
|---------|-------------|----------|------------|
| Tuble I | Document ve |          | Linghishiy |

| Document code | Date         | Description                                                                                                    |
|---------------|--------------|----------------------------------------------------------------------------------------------------|
| M212287EN-K   | January 2022 | Added sections:                                                                                                    |
|               |              | Graph data statistics (page 44)                                                                                                    |
|               |              | Updated sections:                                                                                                    |
|               |              | <ul> <li>Safety (page 19)</li> <li>Wiring (page 30)</li> <li>Power supply terminals and lead-through - PELV option<br/>(page 30)</li> <li>Touchscreen display and main views (page 41)</li> <li>Updating transmitter software version (page 84)</li> <li>Indigo510 specifications (page 90)</li> <li>Indigo520 specifications (page 92)</li> </ul>                                                                                                    |
| M212287EN-J   | September    | Updated content to include Indigo510 transmitter.                                                                                                    |
|               | 2021         | Added sections:                                                                                                    |
|               |              | Recycling (page 97)                                                                                                    |
|               |              | Updated sections:                                                                                                    |
|               |              | <ul> <li>Safety (page 19)</li> <li>Introduction to Indigo500 Series Transmitters (page 10)</li> <li>Indigo500 basic features and options (page 10)</li> <li>Indigo500 transmitter parts (page 11)</li> <li>Cable gland and conduit options (page 12)</li> <li>LED indicator (non-display transmitter) (page 14)</li> <li>Output options (page 15)</li> <li>Wiring (page 30)</li> <li>Power supply terminals and lead-through – PELV option (page 30)</li> <li>Analog outputs (page 16)</li> <li>Attaching probes (page 37)</li> <li>Unit identification of transmitter and probes (page 81)</li> <li>Indigo520 specifications (page 92)</li> <li>Unit IDs (page 99)</li> <li>Function codes (page 99)</li> <li>Device identification objects (page 100)</li> </ul> |

| Document code | Date      | Description                                                                                                    |
|---------------|-----------|----------------------------------------------------------------------------------------------------|
| M212287EN-H   | July 2021 | Applicable from software version 1.7.0 onward.                                                                                                    |
|               |           | Changed publication name to Indigo500 Series Transmitters User Guide.                                                                                                    |
|               |           | Added sections:                                                                                                    |
|               |           | <ul> <li>LED indicator (non-display transmitter) (page 14)</li> <li>Connecting to web interface with a direct connection<br/>between transmitter and computer (page 53)</li> </ul>                                                                                                    |
|               |           | Updated sections:                                                                                                    |
|               |           | <ul> <li>Related manuals (page 8)</li> <li>Introduction to Indigo500 Series Transmitters (page 10)</li> <li>Indigo500 basic features and options (page 10)</li> <li>Indigo500 transmitter parts (page 11)</li> <li>Cable gland and conduit options (page 12)</li> <li>Touchscreen display (page 14)</li> <li>Output options (page 15)</li> <li>Analog outputs (page 16)</li> <li>Safety (page 19)</li> <li>Mounting (page 23)</li> <li>Power supply terminals and lead-through – AC (mains) power option (page 31)</li> <li>Web interface and main views (page 45)</li> <li>Indigo520 specifications (page 99)</li> </ul> |

## 1.2 Related manuals

#### Table 2 Related manuals

| Document code | Name                                 |
|---------------|--------------------------------------|
| M212290EN     | Vaisala Indigo500 Series Quick Guide |

### 1.3 Documentation conventions

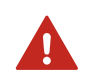

**WARNING!** Warning alerts you to a serious hazard. If you do not read and follow instructions carefully at this point, there is a risk of injury or even death.

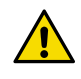

**CAUTION!** Caution warns you of a potential hazard. If you do not read and follow instructions carefully at this point, the product could be damaged or important data could be lost.

**Note** highlights important information on using the product.

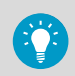

Tip gives information for using the product more efficiently.

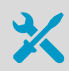

Lists tools needed to perform the task.

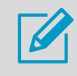

Indicates that you need to take some notes during the task.

### 1.4 Trademarks

Vaisala® and BAROCAP® are registered trademarks of Vaisala Oyj.

 ${\sf Modbus} \\ {\ensuremath{\mathbb{R}}}$  is a registered trademark of Schneider Automation Inc.

Microsoft®, Windows®, Internet Explorer®, and Edge® are either registered trademarks or trademarks of Microsoft Corporation in the United States and/or other countries.

All other product or company names that may be mentioned in this publication are trade names, trademarks, or registered trademarks of their respective owners.

# **2. Product overview**

### 2.1 Introduction to Indigo500 Series Transmitters

Vaisala Indigo500 Series Transmitters are industrial-grade, robust transmitters that accommodate 1 or 2 Vaisala Indigo compatible probes for humidity, temperature, dew point, carbon dioxide, hydrogen peroxide, and moisture in oil measurements. The transmitters can display measurements on the spot as well as transmit them to automation systems through analog signals, relays, or Modbus TCP/IP protocol.

The Indigo520 transmitter has 2 and the Indigo510 transmitter has 1 probe connection. Both transmitters are available in 2 models: one with a touchscreen display, and a non-display model with an LED status indicator.

For more information on Indigo500 transmitter models, see www.vaisala.com/indigo.

#### 2.1.1 Probe compatibility

Indigo500 Series Transmitters are the most versatile option for use with Indigo compatible probes such as:

- · HMP Series humidity and temperature probes
- DMP Series dew point probes
- GMP250 Series CO<sub>2</sub> probes
- HPP270 Series vaporized hydrogen peroxide probes
- MMP8 moisture in oil probe

Indigo500 Series transmitters can also be connected to the MHT410 transmitter for display of measurement data and automation system connectivity.

### 2.2 Indigo500 basic features and options

- Universal transmitter for Vaisala Indigo compatible probes
- Touchscreen display for real-time data viewing and configuration (non-display model also available)
- IP66 and NEMA 4 rated metal enclosure
- · Ethernet connection with web interface for remote access
- Modbus® TCP/IP protocol
- UL Listed in USA and Canada
- Data logging feature
- Installation options:
  - Wall mounting
  - Wall mounting with adapter plate (retrofit to replace Vaisala 330 Series Transmitters such as HMT330)
  - · DIN rail with adapter
  - Pole mounting

#### Indigo510 features

- 1 detachable probe
- 2 configurable analog outputs
- Available operating power versions:
  - Protective extra-low voltage (PELV) version: 11 ... 35 V DC, 24 V AC ±15 % 50/60 Hz

#### Indigo520 features

- 2 detachable probes simultaneously
- 4 configurable analog outputs (not available with PoE option)
- 2 configurable relays (not available with PoE option)
- Barometer module for barometric pressure measurement (optional module)
- Available operating power versions:
  - + Protective extra-low voltage (PELV) version: 15 ... 35 V DC, 24 V AC  $\pm$ 20 %
  - AC (mains) power version: 100 ... 240 V AC 50/60 Hz
  - Power over Ethernet (PoE) version: 50 V DC PoE+, IEEE 802.3at PD

### 2.3 Indigo500 transmitter parts

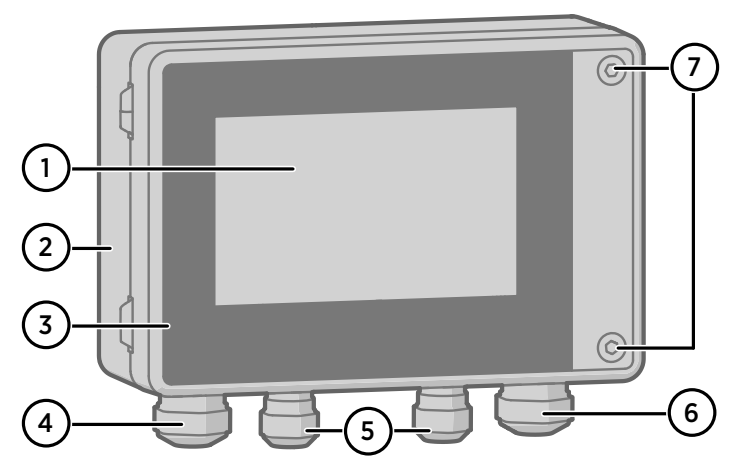

Figure 1 Indigo520 transmitter parts

- 1 Touchscreen display (non-display model also available)
- 2 Transmitter base
- 3 Transmitter cover
- 4 Cable gland for Ethernet cable and optional analog output cable (M20×1.5 lead-through)
- 5 Cable gland for probe connection cable (M16×1.5 lead-throughs)
- 6 Cable gland for optional relay cable and power cable in the PELV and AC (mains) power supply options (M20×1.5 lead-through)
- 7 Hex screws for opening the cover

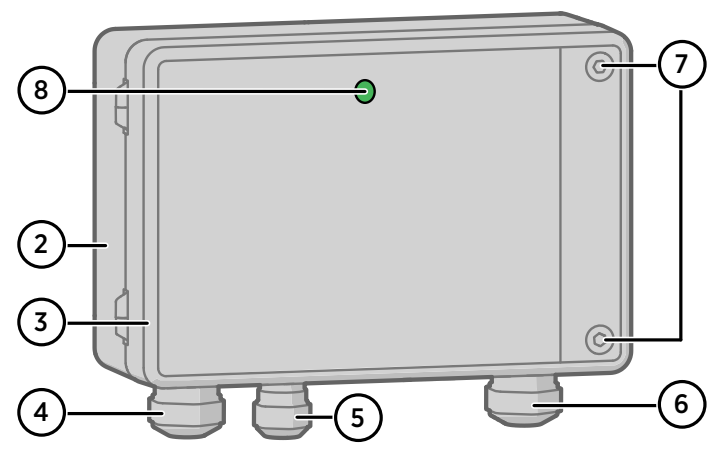

Figure 2 Indigo510 transmitter parts, non-display version

- 2 Transmitter base
- 3 Transmitter cover
- 4 Cable gland for Ethernet cable and optional analog output cable (M20×1.5 lead-through)
- 5 Cable gland for probe connection cable (M16×1.5 lead-throughs)
- 6 Cable gland for optional relay cable and power cable in the PELV and AC (mains) power supply options (M20×1.5 lead-through)
- 7 Hex screws for opening the cover
- 8 Status LED (only in non-display model)

#### 2.3.1 Cable gland and conduit options

The transmitter has 4 lead-throughs. The glands or conduit fittings for the lead-throughs are selected when ordering the transmitter. Unused lead-throughs are plugged.

The following figure shows examples of different cable gland and conduit configurations available from Vaisala.

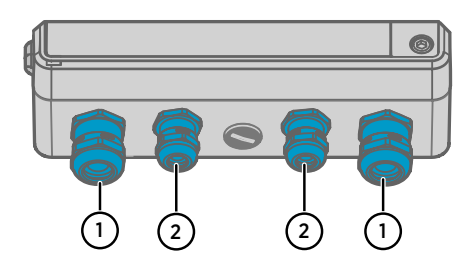

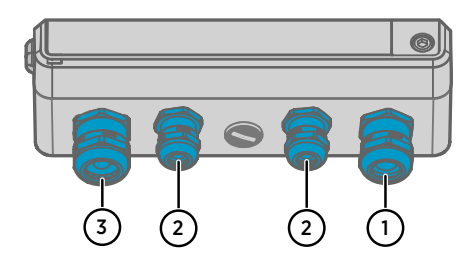

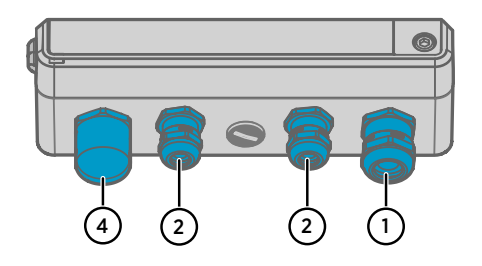

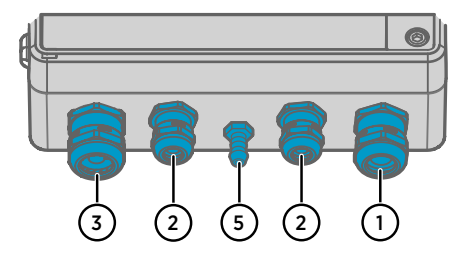

# Figure 3 Indigo520 cable gland and conduit options, example configurations

- 1 Cable gland, M20×1.5
- 2 Cable gland, M16×1.5
- 3 Cable gland with split bushing, M20×1.5
- 4 Conduit fitting, M20×1.5 for NPT1/2" conduit
- 5 Pressure port, barometer module

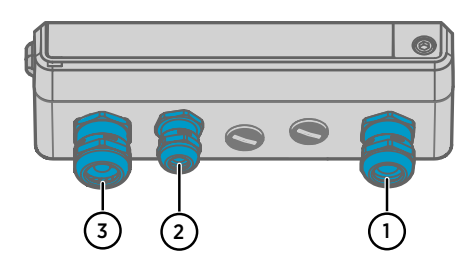

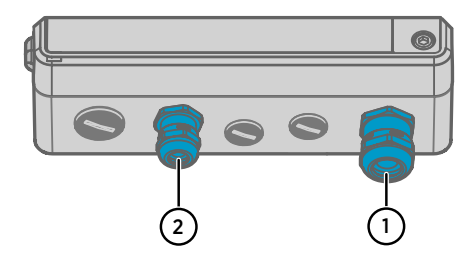

More information

Spare parts and accessories (page 96)

### 2.4 Touchscreen display

The transmitter can be ordered either with a touchscreen display, or as a non-display model that uses an LED indicator for notifications.

You can configure the transmitter's capacitive touchscreen display to show numeric readings of 1... 4 measurement parameters at the same time, as well as graphs for 1... 2 parameters. You can also configure the transmitter outputs and other transmitter settings.

The touchscreen display also shows the status of the analog and digital outputs and relays.

The display window is made of strengthened glass.

More information

- Touchscreen display and main views (page 41)
- Starting up transmitter using touchscreen display (page 47)

### 2.5 LED indicator (non-display transmitter)

In the non-display transmitter model, the status of the transmitter and probe is indicated by LED color and whether the LED blinks. When the transmitter is ON, one of the LEDs is always illuminated (solid or blinking). If no LED is illuminated, the transmitter is OFF.

# Figure 4 Indigo510 cable gland options, example configurations

- 1 Cable gland, M20×1.5
- 2 Cable gland, M16×1.5
- 3 Cable gland with split bushing, M20×1.5

| LED color and flashes | Description                                                                 |
|-----------------------|-----------------------------------------------------------------------------|
| Green                 | The transmitter, web UI, and probe are working normally.                    |
| Green, blinking       | The transmitter is starting up or no probe is connected to the transmitter. |
| Red                   | The transmitter is booting, and is not ready to receive measurement data.   |
| Red, blinking 4 times | The probe has been disconnected.                                            |
| Red, slowly blinking  | The transmitter is in error state.                                          |

#### Table 3 LED indicator states

### 2.6 Web interface

The transmitter also has a web interface for remote access. You can configure the web interface to show numeric readings and graphs of 1... 6 measurement parameters at the same time. You can also configure the transmitter outputs and other transmitter settings, and update the transmitter software.

The web interface has 2 user levels:

- Administrator: Configuration rights. Can configure outputs and change transmitter settings.
- Guest: View-only access. Can add and remove measurement parameters in the Measurements view.

The web interface supports most major browsers (for example, Firefox, Chrome, and Safari): using the most recent version is recommended.

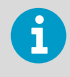

If you use the web interface with Firefox, make sure your device's time settings are correct. Incorrect device time settings will prevent the use of the activation code.

More information

- Web interface and main views (page 45)
- Starting up transmitter using web interface (page 51)
- Updating transmitter software version (page 84)

## 2.7 Output options

The Indigo510 transmitter provides 2 analog output channels and an Ethernet connection for the Modbus TCP/IP protocol and web interface.

The Indigo520 transmitter provides 4 analog output channels, 2 relays, and an Ethernet connection for the Modbus TCP/IP protocol and web interface.

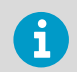

If the Indigo520 transmitter is powered using Power over Ethernet (PoE), analog outputs and relays are not available.

#### 2.7.1 Analog outputs

The Indigo510 transmitter provides 2 scalable analog output channels with voltage or current output.

The Indigo520 transmitter provides 4 scalable analog output channels with voltage or current output.

Available analog output modes:

- Voltage: 0 ... 1 V, 0 ... 5 V, 0 ... 10 V
- Current: 4 ... 20 mA, 0 ... 20 mA

Use the touchscreen or web interface to configure the output mode for the channels (same output mode in all channels), as well as the measurement parameter and scaling for each channel.

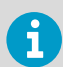

Analog outputs are not available in transmitters that are powered with Power over Ethernet (PoE).

More information

- Configuring analog outputs on touchscreen (page 65)
- Configuring analog outputs in web interface (page 74)

#### 2.7.2 Digital output

Indigo500 transmitters support the Modbus TCP/IP communication protocol (over Ethernet).

More information

- Enabling Modbus TCP/IP on touchscreen (page 72)
- Enabling Modbus TCP/IP in web interface (page 78)
- Modbus overview (page 81)
- Modbus reference (page 99)
- Modbus registers (page 100)

#### 2.7.3 Relays

The Indigo520 transmitter provides 2 configurable relays that can be wired either as normally closed or as normally open. Use the touchscreen or web interface to configure the relay activation parameters.

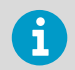

Relays are not available in transmitters that are powered with Power over Ethernet (PoE).

More information

- Configuring relays on touchscreen (page 69)
- Configuring relays in web interface (page 77)

### 2.8 BARO-1 barometer module

The Indigo520 transmitter is available with a BARO-1 module. The BARO-1 barometer module uses a BAROCAP® silicone capacitative absolute pressure sensor developed by Vaisala for barometric pressure measurement applications. The sensor has excellent hysteresis and repeatability characteristics, low temperature dependence, and very good long-term stability.

The measurement principle of the digital barometer is based on an advanced RC oscillator and reference capacitors against which the capacitive pressure sensor is continuously measured. The microprocessor of the barometer performs compensation for pressure linearity and temperature dependence.

Like probe measurement parameters, the barometer measurement parameter can be configured to the home views, used as a analog output parameter, and as the measurement parameter that controls the relay. At least software version 1.2.0 is required.

The barometer is equipped with a pressure port which is ideal for  $3 \dots 4$  mm internal diameter tubing. If you want to attach tubing to the pressure port (2), remove the filter (3).

The pressure port supplied with the barometer is not a static pressure head and cannot be used in turbulent or high-speed wind conditions. Protect the pressure port from the rain. If water gets into the pressure port it may cause errors in the pressure measurement. The barometer is designed to measure the pressure of clean, non-condensing, non-conducting, and non-corrosive gases only. If you use Static Pressure Head SPH10/20 with Indigo520, make sure the SPH10/20 tube is pointing downwards from Indigo520. This way the condensed water does not accumulate inside the tube and cause measurement errors.

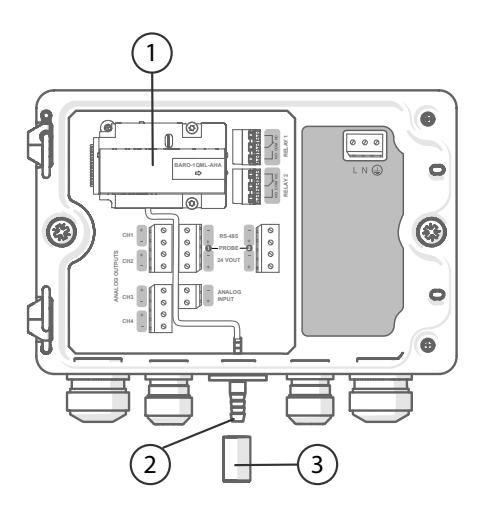

Figure 5 Indigo520 with optional BARO-1 barometer module, example configuration

- 1 BARO-1 barometer module
- 2 Pressure port
- 3 Filter

### 2.9 Data logging

Data logging is a functionality introduced in software version 1.3.0. Data logging collects data automatically into the memory of the transmitter. The data logger records currently only measurement data. The data is logged every 2 minutes as an arithmetic average of valid measurement points between the 2-minute interval, for a maximum of 30 days. When the memory is full the data recording will not stop. Instead, the oldest data is overwritten. Recorded data does not disappear from the memory when the power is switched off. Collected data can be exported to CSV file format in the web interface.

To ensure you do not lose any logged data, always export the data before updating transmitter software. When transmitter software is updated, data is not logged. A factory reset will delete all previously logged data.

Example of logged data:

2020-12-08T04:01:17Z,Probe 1,Absolute humidity,6.532,g/m<sup>3</sup>

| Timestamp (Z = UTC time zone)      |
|------------------------------------|
| Source                             |
| Measurement parameter (in English) |
| Measurement value                  |
| Measurement unit                   |
|                                    |

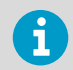

If a timestamp is missing, no valid measurement points were available during the 2-minute logging period.

More information

- Enabling data logging on touchscreen (page 72)
- Enabling data logging in web interface (page 79)
- Exporting logged data (page 79)

### 2.10 Ethernet connection

The Indigo transmitters provide an Ethernet connection for the Modbus TCP/IP protocol and web interface.

The transmitter's Ethernet interface can use both static and dynamic network settings. If you configure the connection to use dynamic settings, the network where the Ethernet interface is connected must have a DHCP server that provides the settings.

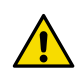

**CAUTION!** The transmitter's Ethernet interface is designed to be used in trusted network environments (trusted corporate LAN or VPN-based connection over the Internet). Avoid connecting the transmitter directly to a public network because the device can be attacked by a malicious user through the network.

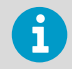

You must use a shielded cable to meet the rated EMC performance of the device.

#### More information

- Configuring network connection on touchscreen (page 48)
- Configuring network connection in web interface (page 57)

## 2.11 Safety

This product has been type-tested for safety. Note the following precautions:

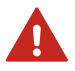

**WARNING!** Read the product documentation carefully before installing or operating the product. If you encounter the following marking during installation or operation, consult product documentation to find out the nature of the potential hazards and any actions which have to be taken to avoid them:

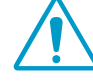

**WARNING!** Only licensed experts may install electrical components. They must adhere to local and state legislation and regulations.

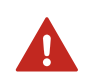

**WARNING!** Make sure that you prepare and connect only de-energized wires.

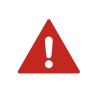

**WARNING!** Transmitters powered with AC (mains) power must be connected only to a grounded (earthed) power supply (class I equipment).

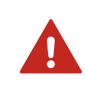

**WARNING!** Only licensed experts may connect the AC (mains) power connection to the power supply. A readily accessible disconnect device must be incorporated in the fixed wiring.

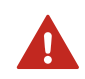

**WARNING!** Attach only cables with temperature rating of minimum +80  $^{\circ}$ C (+176  $^{\circ}$ F) to the PELV power supply terminal.

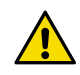

**CAUTION!** INDIGO520 PoE version transmitters shall be supplied by a Power Sourcing Equipment (PSE) unit which fulfils the requirements of IEEE802.3at specifications.

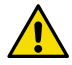

**CAUTION!** INDIGO510 and INDIGO520 PELV version transmitters shall be supplied by an isolated power source which fulfils the requirements of: Limited-Energy Circuit in accordance with UL/CSA 61010-1 or Limited Power Source (LPS) in accordance with (UL/CSA 60950-1 or EN 62368-1, Annex Q) or Class 2 supply source which complies with the National Electrical Code (NEC), NFPA 70, Clause 725.121 and Canadian Electrical Code (CEC), Part I, C22.1.

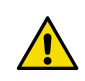

**CAUTION!** Attach only Vaisala Indigo compatible probes to the transmitter.

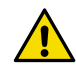

**CAUTION!** Do not modify the unit or use it in ways not described in the documentation. Improper modification or use may lead to safety hazards, equipment damage, failure to perform according to specification, decreased equipment lifetime, or the warranty becoming void.

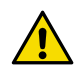

**CAUTION!** The transmitter's Ethernet interface is designed to be used in trusted network environments (trusted corporate LAN or VPN-based connection over the Internet). Avoid connecting the transmitter directly to a public network because the device can be attacked by a malicious user through the network.

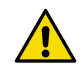

**CAUTION!** A factory reset deletes all current settings of the device. After the factory reset, you need to reconfigure the settings, including outputs and relays. When you connect to the web interface the next time, you will be prompted to give the activation code and create new users.

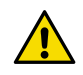

**CAUTION!** Do not replace detachable mains supply cords by inadequately rated cords.

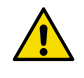

**CAUTION!** Do not use the transmitter in a manner not specified by Vaisala. If the transmitter is used in an unspecified manner, the protection provided by the equipment may be impaired.

### 2.11.1 ESD protection

Electrostatic Discharge (ESD) can damage electronic circuits. Vaisala products are adequately protected against ESD for their intended use. However, it is possible to damage the product by delivering electrostatic discharges when touching, removing, or inserting any objects in the equipment housing.

To avoid delivering high static voltages to the product:

- Handle ESD-sensitive components on a properly grounded and protected ESD workbench or by grounding yourself to the equipment chassis with a wrist strap and a resistive connection cord.
- If you are unable to take either precaution, touch a conductive part of the equipment chassis with your other hand before touching ESD-sensitive components.
- Hold component boards by the edges and avoid touching component contacts.

## 2.12 Regulatory statements

#### 2.12.1 FCC Part 15 compliance statement

This equipment has been tested and found to comply with the limits for a Class B digital device, pursuant to Part 15 of the FCC rules. These limits are designed to provide reasonable protection against harmful interference in a residential installation. This equipment generates, uses and can radiate radio frequency energy and, if not installed and used in accordance with the instructions, may cause harmful interference to radio communications. However, there is no guarantee that the interference will not occur in a particular installation. If this equipment does cause harmful interference to radio or television reception, which can be determined by turning the equipment off and on, the user is encouraged to try to correct the interference by one or more of the following measures:

- Reorient or relocate the receiving antenna.
- Increase the separation between the equipment and receiver.
- Connect the equipment into an outlet on a circuit different from that to which the receiver is connected.
- Consult the dealer or an experienced radio/TV technician for help.

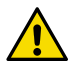

**CAUTION!** Changes or modifications to this equipment not expressly approved by the party responsible for compliance could void the user's authority to operate the equipment.

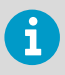

This device complies with part 15 of the FCC Rules. Operation is subject to the following two conditions: (1) This device may not cause harmful interference, and (2) this device must accept any interference received, including interference that may cause undesired operation.

#### 2.12.2 Canada ICES-003 compliance statement

This Class B digital apparatus complies with Canadian ICES-003.

Cet appareil numerique de la classe B est conforme a la norme NMB-003 du Canada.

# 3. Installation

### 3.1 Opening and closing transmitter cover

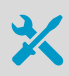

Allen key (4 mm), provided

1. Loosen the 2 hex screws on the transmitter cover.

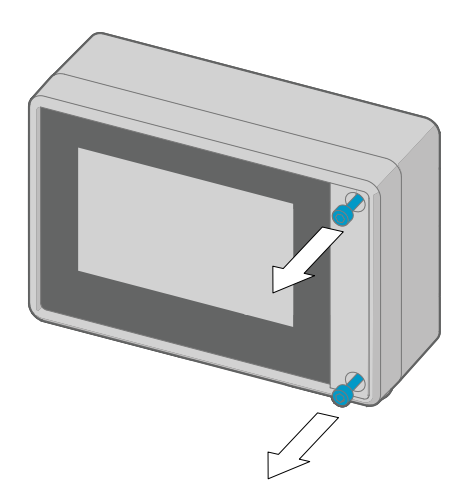

- 2. Open the transmitter cover.
- 3. When you close the transmitter cover, tighten the hex screws to 4.5 Nm.

### 3.2 Mounting

i

Consider configuring the transmitter before mounting it.

Choose the location of the transmitter so that the power outlet is accessible.

Besides the standard wall mounting, the transmitter has the following mounting options:

 Wall mounting with adapter plate (retrofit to replace Vaisala 330 Series Transmitters such as HMT330)

- DIN rail mounting
- Pole mounting

#### 3.2.1 Standard wall mounting

- Allen key (4 mm), provided
  - Crosshead screwdriver
    - Drill with Ø 8 mm drill bit
- Screws (2 pcs), provided
- Washers (2 pcs), provided
- Wall plugs (2 pcs), provided

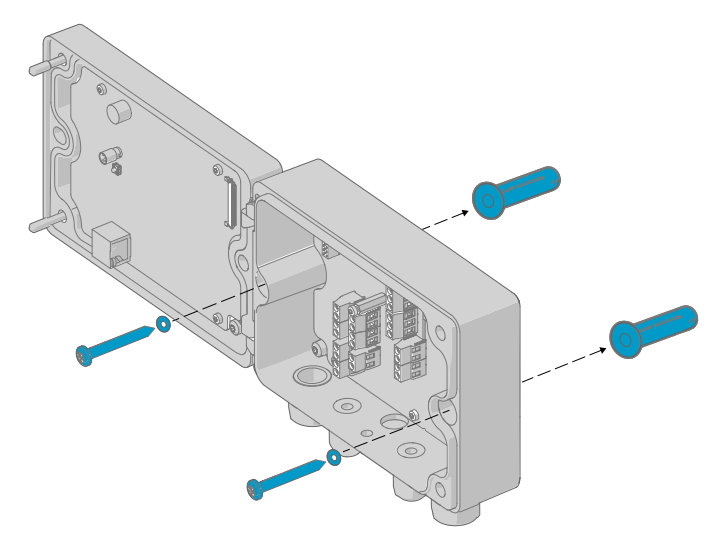

Figure 6 Standard wall mounting

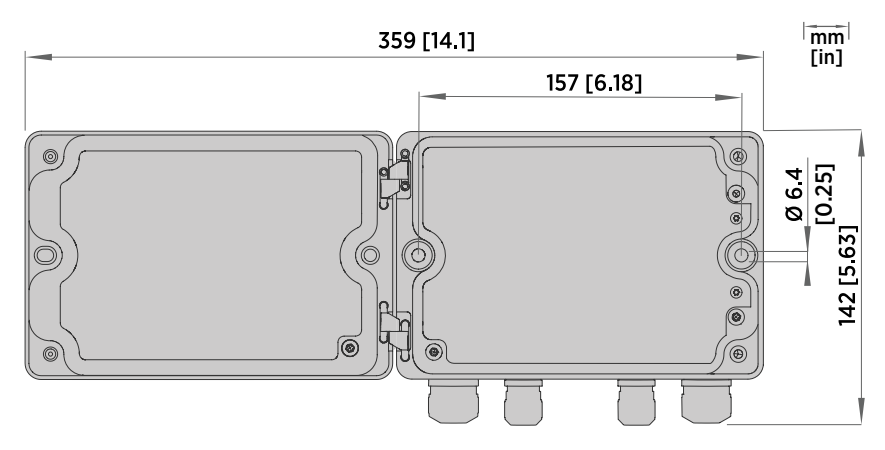

#### Figure 7 Transmitter mounting dimensions

- 1. Open the 2 hex screws on the cover of the transmitter using a 4-mm Allen key.
  - 2. Open the transmitter cover.
  - 3. Hold the transmitter level against the installation surface and use a pen to mark the places of the mounting holes. The mounting holes are 157 mm (6.18 in) apart.
  - 4. Drill 55 mm (2.17 in) deep holes and insert wall plugs.
  - 5. Mount the transmitter to a wall using 2 screws and a crosshead screwdriver. Place nylon washers under the screws to protect the surface of the transmitter.

#### 3.2.2 Wall mounting with adapter plate

- Allen keys (4 mm and 5 mm), provided
- Wall screws (4 pcs)
- Wall plugs (4 pcs)
- Screws 14 mm (2 pcs), provided
- Washers (2 pcs), provided

Using an adapter plate, you can install an Indigo500 transmitter to replace a Vaisala 330 Series Transmitter in the exact same location.

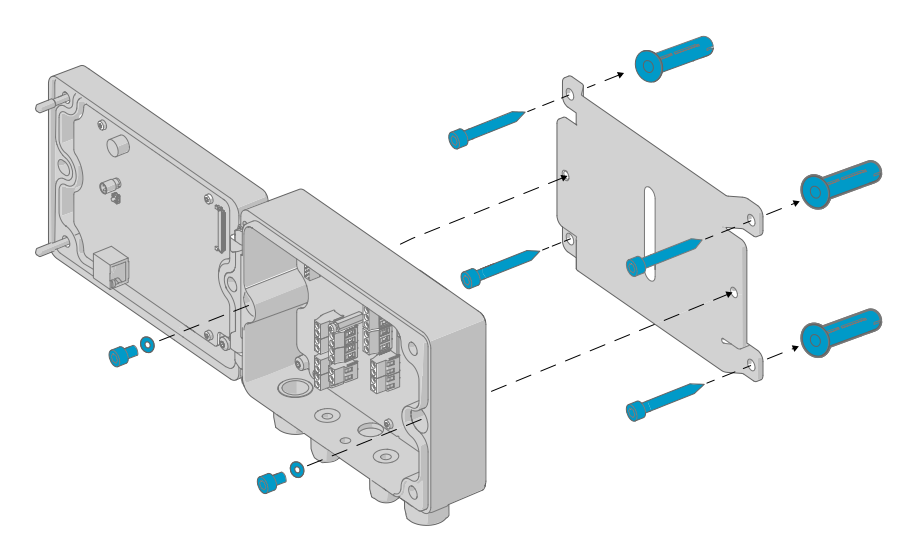

Figure 8 Wall mounting with adapter plate

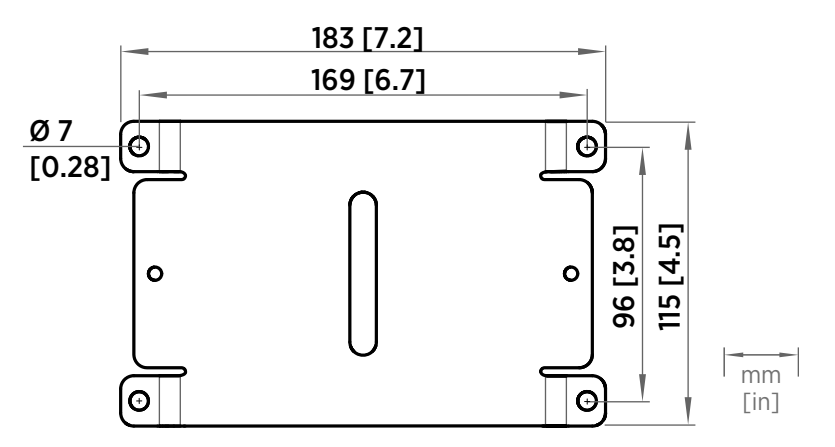

Figure 9 Adapter plate dimensions

- 1. Attach the adapter plate to the mounting holes using 4 screws and 4 wall plugs.
  - 2. Open the 2 hex screws on the cover of the transmitter using a 4-mm Allen key.
  - 3. Open the transmitter cover.
  - 4. Attach the transmitter to the adapter plate using  $2 \times 14$ -mm screws and a 5-mm Allen key. Place nylon washers under the screws to protect the surface of the transmitter.

#### 3.2.3 DIN rail mounting

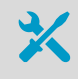

- Allen keys (4 mm and 5 mm), provided
- Screws 14 mm (2 pcs), provided
- Washers (2 pcs), provided
- DIN rail clip fasteners (2 pcs), provided

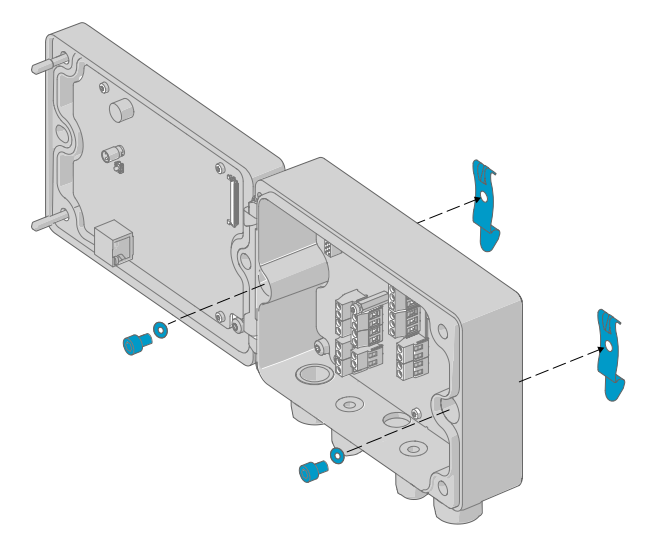

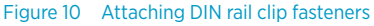

- 1. Open the 2 hex screws on the cover of the transmitter using a 4-mm Allen key.
- 2. Open the transmitter cover.
- 3. Attach the DIN rail clip fasteners on the back of the transmitter using 2 × 14-mm screws and a 5-mm Allen key. Place nylon washers under the screws to protect the surface of the transmitter.
- 4. Mount the transmitter on the DIN rail.

#### 3.2.4 Pole mounting

- Allen keys (4 mm and 5 mm), provided
  - Screws 14 mm (2 pcs), provided
  - Washers (2 pcs), provided
- Installation kit for pole or pipeline (item code 215108):
  - Fixing brackets (2 pcs) for 100 mm poles
  - Mounting nuts for fixing brackets, M8 (4 pcs)
  - Mounting plate (1 pcs)

Using fixing brackets and a mounting plate, you can install the transmitter to a vertical or horizontal pole.

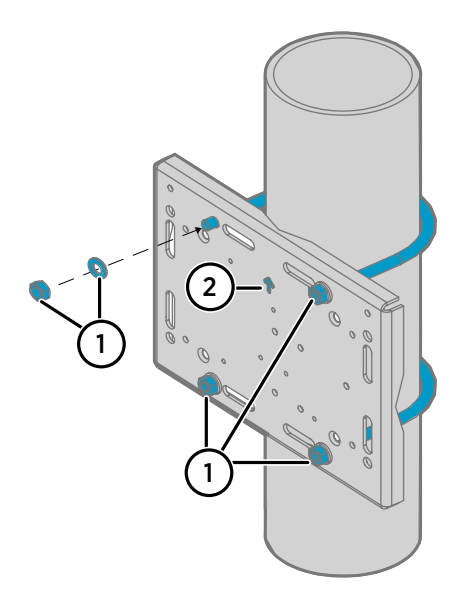

# Figure 11 Attaching mounting plate to fixing brackets - vertical pole mounting

- 1 Mounting nuts for fixing brackets, M8 (4 pcs)
- 2 Note the position of the arrow when mounting. This side must be face up when mounting.

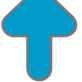

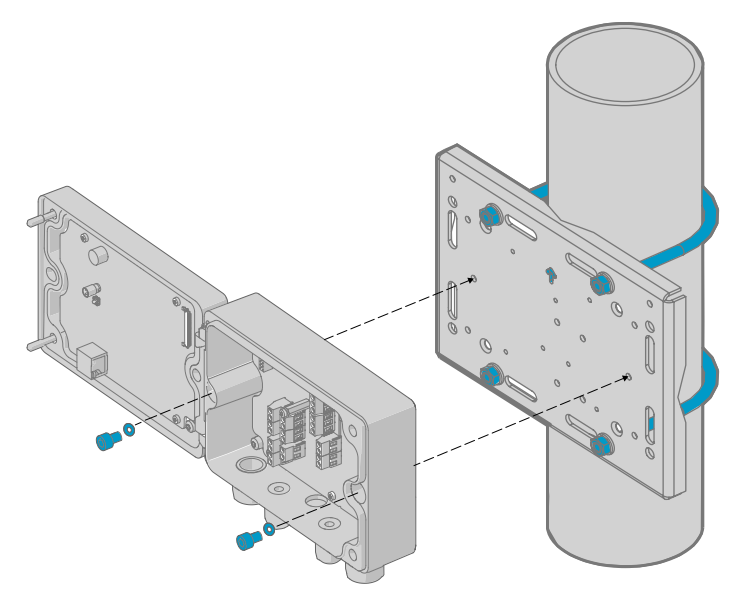

Figure 12 Attaching transmitter to mounting plate - vertical pole mounting

1. Place the fixing brackets around the pole and attach the mounting plate to the brackets using 4 mounting nuts.

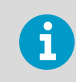

Make sure that the arrow in the mounting plate points upwards.

- 2. Open the 2 hex screws on the cover of the transmitter using a 4-mm Allen key.
- 3. Open the transmitter cover.
- 4. Attach the transmitter to the mounting plate using 2 × 14-mm screws and a 5-mm Allen key. Place nylon washers under the screws to protect the surface of the transmitter.

## 3.3 Wiring

**WARNING!** Read the product documentation carefully before installing or operating the product. If you encounter the following marking during installation or operation, consult product documentation to find out the nature of the potential hazards and any actions which have to be taken to avoid them:

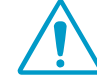

WARNING! Make sure that you prepare and connect only de-energized wires.

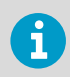

For field wiring terminals, use copper wiring only.

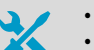

- Allen key (4 mm) for opening the transmitter cover
- Open-ended wrenches of sizes 17 mm, 19 mm, 22 mm and 24 mm
- Flat head screwdriver
- Cable glands as required by your application (available from Vaisala)
- Cables as required by your application (probe connection cables and power cables are available from Vaisala)

#### 3.3.1 Power supply terminals and lead-through – PELV option

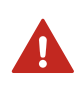

**WARNING!** Attach only cables with temperature rating of minimum +80  $^{\circ}$ C (+176  $^{\circ}$ F) to the PELV power supply terminal.

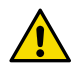

**CAUTION!** INDIGO510 and INDIGO520 PELV version transmitters shall be supplied by an isolated power source which fulfils the requirements of: Limited-Energy Circuit in accordance with UL/CSA 61010-1 or Limited Power Source (LPS) in accordance with (UL/CSA 60950-1 or EN 62368-1, Annex Q) or Class 2 supply source which complies with the National Electrical Code (NEC), NFPA 70, Clause 725.121 and Canadian Electrical Code (CEC), Part I, C22.1.

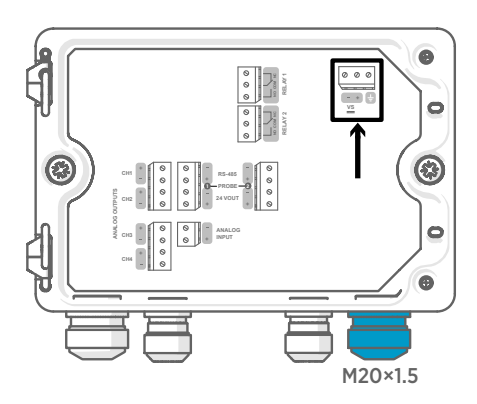

Power supply input wiring is required only for transmitters powered with protective extra-low voltage (PELV) or AC (mains) power.

For the M20×1.5 cable gland ordered together with the transmitter from Vaisala, the cable diameter is 5.0 ... 8.0 mm (0.20 ... 0.31 in). Tightening torque for the cable gland is 8 Nm.

#### Table 4 PELV power supply input terminals

| Terminal | Function                | Notes                       |
|----------|-------------------------|-----------------------------|
| <u> </u> | Power supply ground     |                             |
| VS+      | Positive supply voltage | 15 35 V DC or 24 V AC ±20 % |
| VS-      | Negative supply voltage |                             |

# 3.3.2 Power supply terminals and lead-through – AC (mains) power option

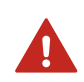

**WARNING!** Only licensed experts may install electrical components. They must adhere to local and state legislation and regulations.

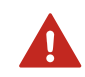

**WARNING!** Transmitters powered with AC (mains) power must be connected only to a grounded (earthed) power supply (class I equipment).

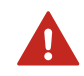

**WARNING!** Only licensed experts may connect the AC (mains) power connection to the power supply. A readily accessible disconnect device must be incorporated in the fixed wiring.

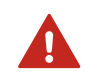

**WARNING!** Make sure that you prepare and connect only de-energized wires.

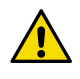

**CAUTION!** Do not modify the unit or use it in ways not described in the documentation. Improper modification or use may lead to safety hazards, equipment damage, failure to perform according to specification, decreased equipment lifetime, or the warranty becoming void.

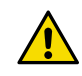

**CAUTION!** Do not use the transmitter in a manner not specified by Vaisala. If the transmitter is used in an unspecified manner, the protection provided by the equipment may be impaired.

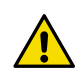

 $\ensuremath{\mathsf{CAUTION!}}$  Do not replace detachable mains supply cords by inadequately rated cords.

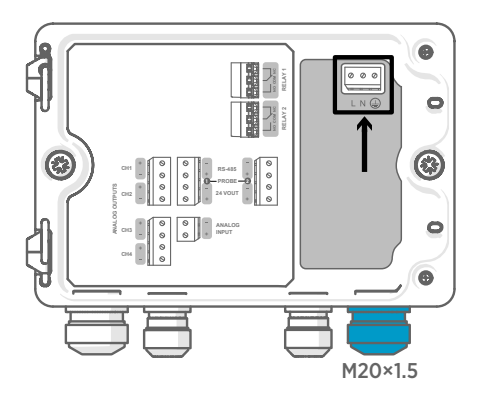

Power supply input wiring is required only for transmitters powered with protective extra-low voltage (PELV) or AC (mains) power.

For the M20×1.5 cable gland ordered together with the transmitter from Vaisala, the cable diameter is 5.0 ... 8.0 mm (0.20 ... 0.31 in). Tightening torque for the cable gland is 8 Nm.

#### Table 5 AC power supply input terminals

| Terminal | Function            | Notes                 |
|----------|---------------------|-----------------------|
|          | Power supply ground |                       |
| L        | Line                | 100 240 V AC 50/60 Hz |
| N        | Neutral             |                       |

#### 3.3.2.1 Preparing AC (mains) power cable

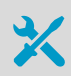

Cable stripping tool

Prepare the AC (mains) power cable for connection to the power supply input terminal:

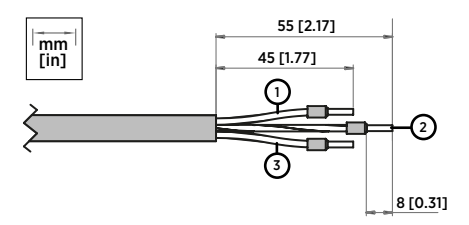

Figure 13 Example of stripped AC (mains) power cable

| Number in figure | Wire           | Min max. wire cross-section         |
|------------------|----------------|-------------------------------------|
| 1                | Line wire      | 0.5 2.5 mm <sup>2</sup> (20 14 AWG) |
| 2                | Grounding wire |                                     |
| 3                | Neutral wire   |                                     |

- 1. Strip 55 mm (2.17 in) of the cable to expose the wires.
  - 2. Cut off 10 mm (0.39 in) of the line and neutral wires. Leave the grounding wire 55 mm (2.17 in) long.

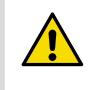

**CAUTION!** Make sure that the grounding wire is longer than the line and neutral wires. Under mechanical stress, the grounding wire must be the last to disconnect from the protective ground terminal.

3. Strip the ends of the individual wires to expose the conductors for a length of 8 mm (0.32 in).

#### 3.3.3 Relay output terminals and lead-through

Before connecting wires or cables, make sure that the transmitter is powered off.

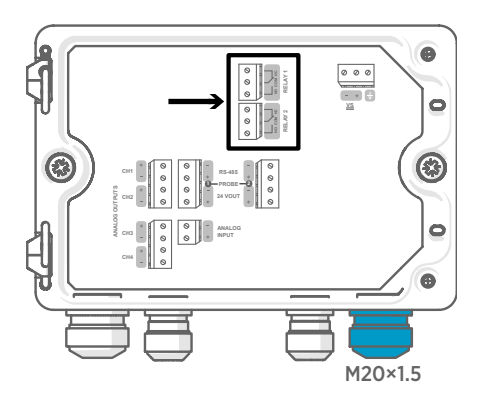

#### Table 6 Output terminals for relay 1 and relay 2

Relays are not available in transmitters that are powered with Power over Ethernet (PoE).

Wire the relay connections as normally open (NO) or normally closed (NC). Use the touchscreen or web interface to configure the relay activation parameters.

For the M20×1.5 cable gland ordered together with the transmitter from Vaisala, the cable diameter is 5.0 ... 8.0 mm (0.20 ... 0.31 in). Tightening torque for the cable gland is 8 Nm.

| Terminal | Function                     | Notes                                                                                                    |
|----------|------------------------------|----------------------------------------------------------------------------------------------------|
| СОМ      | Relay 1 or 2 common          | <ul> <li>Terminals in PELV power supply version:</li> <li>Type: Screw terminals</li> <li>Max. wire size: 2.5 mm<sup>2</sup> (14 AWG)</li> <li>Terminals in AC (mains) power supply version:</li> <li>Type: Push-in spring connection</li> <li>Max. wire size: 1.5 mm<sup>2</sup> (16 AWG), solid wires or ferrules recommended</li> </ul> |
| NO       | Relay 1 or 2 normally open   |                                                                                                    |
| NC       | Relay 1 or 2 normally closed |                                                                                                    |

#### 3.3.4 Analog output terminals and lead-through

Before connecting wires or cables, make sure that the transmitter is powered off.

Analog outputs are not available in transmitters that are powered with Power over Ethernet (PoE).

Use the touchscreen or web interface to change the output mode (for example, 0 ... 5 V or 4 ... 20 mA) and scaling of the analog outputs.
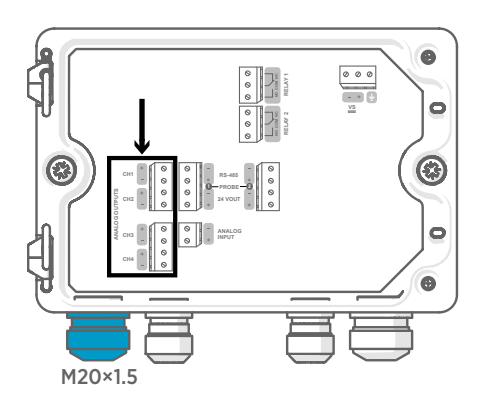

For the M20×1.5 cable gland ordered together with the transmitter from Vaisala, the cable diameter is 5.0 ... 8.0 mm (0.20 ... 0.31 in). Tightening torque for the cable gland is 8 Nm.

For the M20×1.5 cable gland with split bushing, the cable diameter is 7 mm (0.28 in).

#### Table 7 Analog output terminals

| Terminal | Function                  | Notes                                        |
|----------|---------------------------|----------------------------------------------|
| CH1 +    | Analog output channel 1 + | Max. wire size: 2.5 mm <sup>2</sup> (14 AWG) |
| CH1 -    | Analog output channel 1 - |                                              |
| CH2 +    | Analog output channel 2 + |                                              |
| CH2 -    | Analog output channel 2 - |                                              |
| CH3 +    | Analog output channel 3 + |                                              |
| СН3 -    | Analog output channel 3 - |                                              |
| CH4 +    | Analog output channel 4 + |                                              |
| CH4 -    | Analog output channel 4 - |                                              |

# 3.3.5 Ethernet connector and lead-through

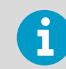

You must use a shielded cable to meet the rated EMC performance of the device.

Before connecting wires or cables, make sure that the transmitter is powered off.

The 8P8C (RJ45) Ethernet connector is located on the inside of the transmitter cover. The supported standards are 10BASE-T and 100BASE-TX.

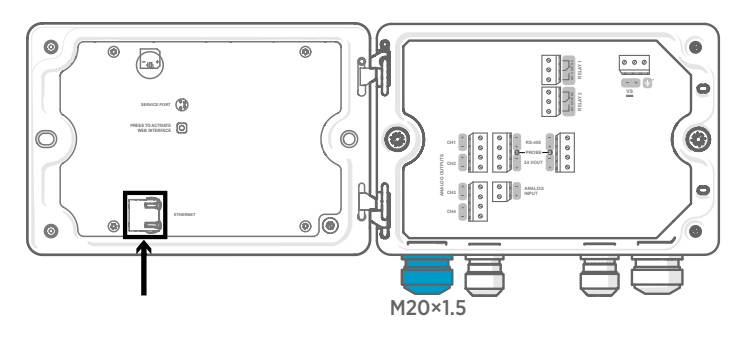

For the M20×1.5 cable gland with split bushing, the cable diameter is 7 mm (0.28 in).

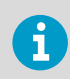

When configuring the non-display transmitter, the Ethernet connector can be used without taking the cable through the cable gland. Always wire through the cable gland for more long-term wiring.

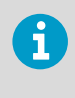

When you insert the cable through the gland parts, also remove the split bushing (3) inside the nylon seal (2) to make the cable fit through the seal. Then place the bushing around the cable and push it back inside the seal. See the following figure.

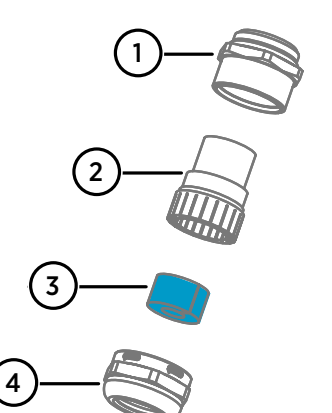

# Figure 14 M20×1.5 cable gland with split bushing

- 1 Base of the cable gland
- 2 Nylon seal
- 3 Split bushing inside the seal
- 4 Nut of the cable gland

# 3.3.6 Probe connection terminals and lead-throughs

Before connecting wires or cables, make sure that the transmitter is powered off.

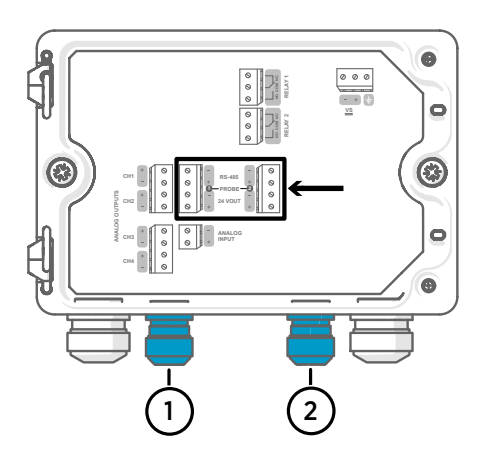

For the M16×1.5 cable glands ordered together with the transmitter from Vaisala, the cable diameter is 2.0 ... 6.0 mm (0.08 ... 0.24 in). Tightening torque for the cable gland is 6 Nm.

The recommended maximum length of the probe cable is 30 m (98 ft).

- 1 Probe 1 lead-through, M16×1.5
- 2 Probe 2 lead-through, M16×1.5

| Table 8 | Connection | terminals for | nrohe 1 | and  | probe 2 |
|---------|------------|---------------|---------|------|---------|
|         | connection |               | probe i | uniu | probe 2 |

| Terminal  | Function                         | Wire color in Vaisala<br>cables | Notes                               |
|-----------|----------------------------------|---------------------------------|-------------------------------------|
| RS-485-   | RS-485-                          | White                           | Max. wire size: 2.5 mm <sup>2</sup> |
| RS-485+   | RS-485+                          | Black                           | (14 AWG)                            |
| 24 VOUT - | Power GND and<br>RS-485 common   | Blue                            |                                     |
| 24 VOUT + | Positive supply voltage to probe | Brown                           |                                     |

# 3.3.7 Verifying tightness of cable glands

To maintain enclosure tightness and provide strain relief to the cables, all cable glands must be tightened. Unused cable glands must remain plugged.

- 1. Check every cable gland that is in use:
  - a. Pull on the cable to verify that the cable is securely held by the cable gland.
  - b. Tighten the cable gland if the cable moves.
  - 2. Check that every unused cable gland is plugged and tightened.

# 3.4 Attaching probes

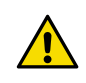

**CAUTION!** Attach only Vaisala Indigo compatible probes to the transmitter.

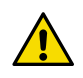

**CAUTION!** The IP classification of probes is valid only when the probes are attached to the probe connection cable.

If you want to configure the probe settings, such as purge interval, you must do that before attaching the probe to the transmitter. To configure the probe, you can use the free Vaisala Insight PC software. For more information, see your probe's user guide and visit www.vaisala.com/insight.

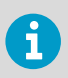

If your transmitter was delivered with preconfigured analog outputs, make sure that you connect the probes accordingly. See the label inside the transmitter enclosure for the correct order of the probes.

When the probe connection cables have been wired to the transmitter, you can attach and detach probes both when the transmitter power is on and when it is off. If the power is on while you attach or detach a probe, the transmitter shows a notification about the probe. If you have configured the transmitter to use outputs, the transmitter also notifies you of the state of the outputs.

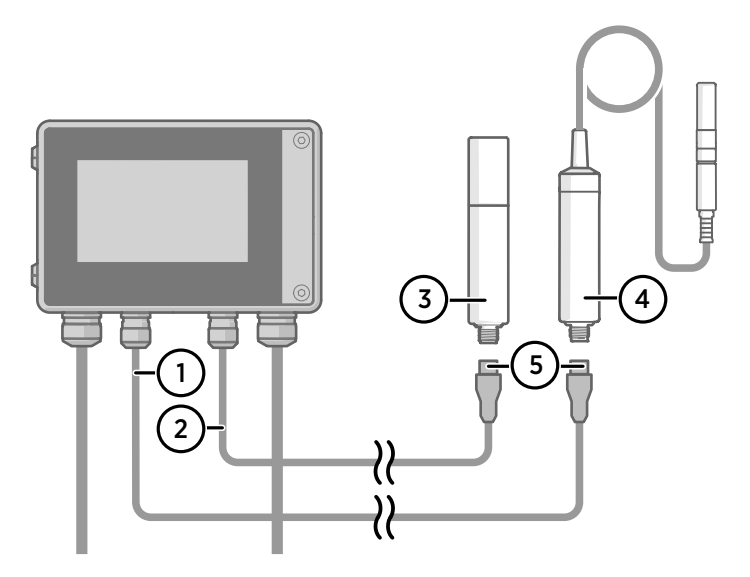

#### Figure 15 Attaching probes to transmitter using probe cable connector

- 1 Probe connection cable, probe 1
- 2 Probe connection cable, probe 2 (dual-probe support in Indigo520)
- 3 Probe to be connected as probe 2 (GMP252 example)
- 4 Probe to be connected as probe 1 (HMP7 example)
- 5 Probe cable connector (5-pin M12)

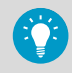

You can attach the probes to the wall using the mounting accessory provided with the probes.

More information

Replacing probes (page 83)

## 3.4.1 Temperature compensation

Temperature compensation is a functionality introduced in software version 1.1.0. The HMP7 probe supports probe heating. Probe heating heats up not only the sensor, but the entire probe head and filter. When probe temperature is heated above dew point temperature, condensation on the probe can be avoided while measuring the dew point temperature of the process. The probe heating functionality in HMP7 can be activated either through configuration code (set at the factory), or it can be activated using the Insight software and service cable (Vaisala part number 242659 or USB-2).

Output parameters that are dependent on temperature measurement (such as relative humidity) are unavailable whenever probe is heated unless the true temperature of the measured environment is updated to the temperature compensation register of the HMP7 from the TMP1 probe. This happens automatically when both HMP7 and TMP1 are connected to the transmitter and the temperature compensation function is enabled.

Temperature compensation setting is usable only when HMP7 is connected to probe 1 connection terminal and TMP1 is connected to probe 2 connection terminal. It does not affect any other probe combinations. When the probes are connected, the temperature compensation automatically turns on. The temperature output of HMP7 is equal to TMP1 temperature, when heating function is activated. Make sure HMP7 and TMP1 probes are in the same environment to get the most accurate relative humidity measurement values.

The compensation can be manually turned off.

#### More information

- Enabling temperature compensation on touchscreen (page 72)
- Enabling temperature compensation in web interface (page 79)

# 4. User interfaces

# 4.1 Touchscreen display and main views

The touchscreen display starts up when you power up the transmitter.

On the touchscreen display, you can:

- · View live measurement data numerically and graphically
- · View output status
- · View notifications from transmitter and connected probes
- · Configure transmitter settings and outputs

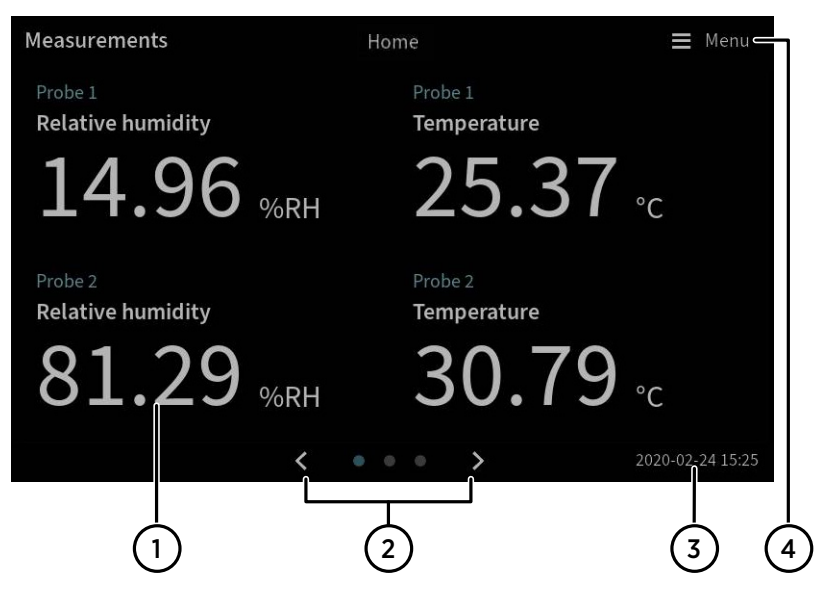

Figure 16 Measurements view on touchscreen

- 1 Slots for 1 ... 4 configurable measurement parameters.
- 2 Switch between the three **Home** views:
  - Measurements view: 1 ... 4 configurable measurement parameters.
  - Graph view: 1 ... 2 configurable measurement parameters.
  - Outputs and relays view: Status of all connected analog outputs and relays.
- 3 Date and time.
- 4 Access the configuration menu, where you can configure the transmitter's settings and outputs and manage notifications.

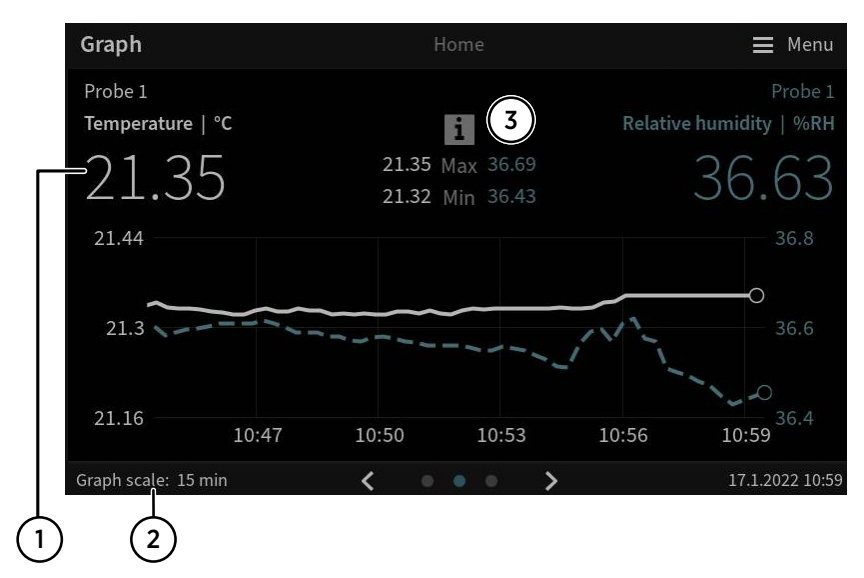

#### Figure 17 Graph view on touchscreen

- 1 Slots for 1... 2 configurable measurement parameters.
- 2 Graph scale: Time scale of the graph.
- 3 **Graph data statistics**: View the maximum and minimum values observed during the time scale of the graph.

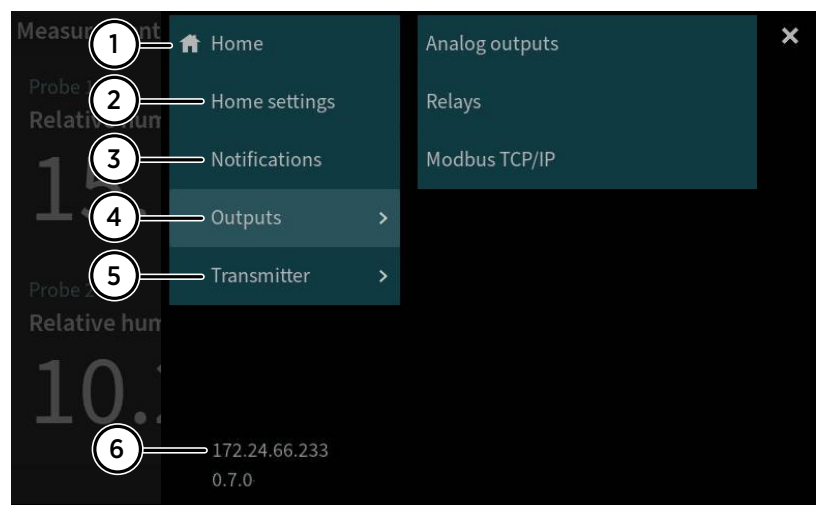

Figure 18 Configuration menu on touchscreen

- 1 **Home**: Return to **Home** views.
- 2 Home settings: Configure Home views.
- 3 **Notifications**: View all the notifications that are currently active.
- 4 Outputs: Configure analog outputs, relays, and Modbus TCP/IP.
- 5 Transmitter: Configure transmitter settings.
- 6 Current IP address of the transmitter.

More information

- Starting up transmitter using touchscreen display (page 47)
- Accessing configuration menu (page 63)
- Configuring home views on touchscreen (page 64)

## 4.1.1 Graph data statistics

You can view Graph data statistics in Graph view on the touchsceen display.

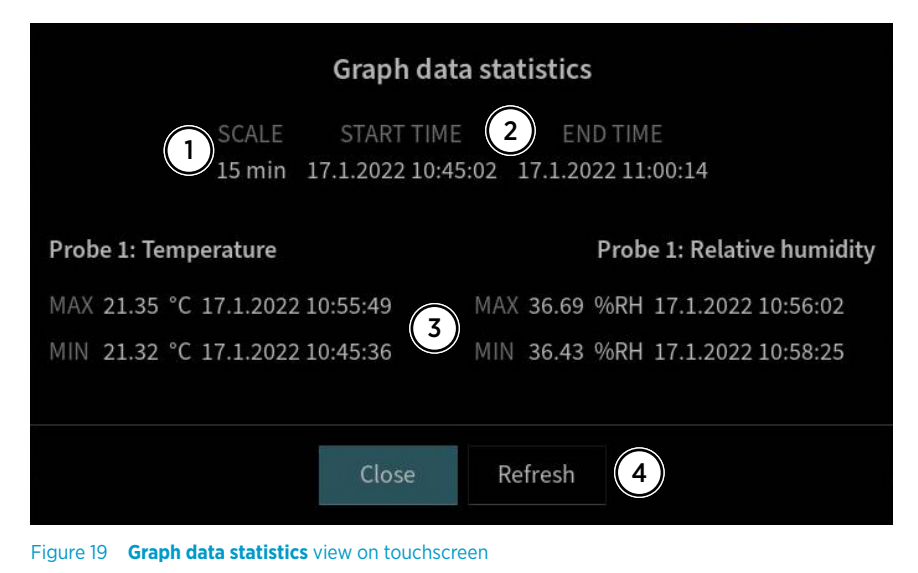

- 1 **Scale**: Time scale of the graph data statistics.
- 2 Start time, End time: Start and end time for the measurements shown in statistics.
- 3 Measured parameters and their maximum and minimum values observed during the time scale of the graph.
- 4 To view the latest mesurement data statistics, select **Refresh**.

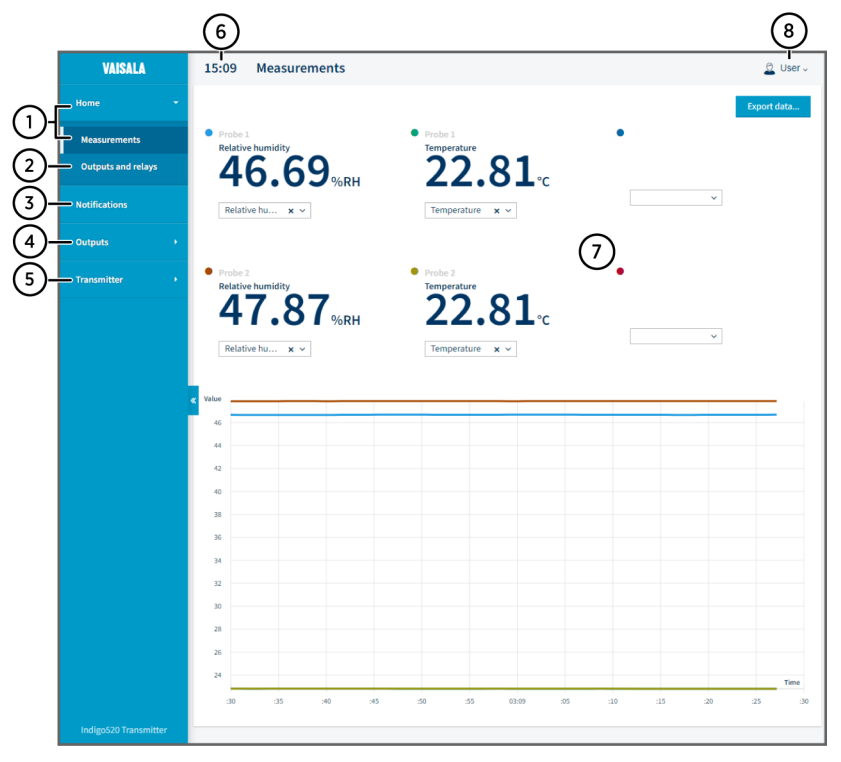

# 4.2 Web interface and main views

#### Figure 20 Web interface and main views

- 1 **Home > Measurements**: View live measurement data numerically and graphically. Add and remove measurement parameters (1 ... 6).
- 2 Home > Outputs and relays: View the status of outputs and relays.
- 3 **Notifications**: View all notifications.
- 4 **Outputs**: Configure analog outputs, relays, and Modbus TCP/IP (**Administrator** user level only).
- 5 **Transmitter**: Configure transmitter settings and update transmitter software (**Administrator** user level only).
- 6 Time
- 7 Display area for measurement data and contents of the views
- 8 Change user interface theme, password and language, and log out.

#### More information

- Starting up transmitter using web interface (page 51)
- Configuring web interface home view (page 73)

# 5. Start-up

- 5.1 Starting up transmitter using touchscreen display
- > 1. Remove the plastic protection cover on the touchscreen display.
  - Power up the transmitter.
     Powering up takes some minutes.
     After the power-up, the **Measurements** view opens, showing the 2 preferred measurement parameters from each connected probe.

| Measurements                              | Home                            | 🗮 Menu           |
|-------------------------------------------|---------------------------------|------------------|
| Probe 1<br>Relative humidity<br>14.96 %RH | Probe 1<br>Temperature<br>25.37 | °C               |
| Probe 2<br>Relative humidity<br>81.29 %RH | Probe 2<br>Temperature<br>30.79 | °C               |
| <                                         | • • • >                         | 2020-02-24 15:25 |

3. Select the configuration menu symbol at the upper right corner of the touchscreen.

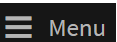

4. The default language of the user interface is English. If you want to use another language, select it in **Transmitter > Language**.

| 🕇 Home        |   | Compensation X |
|---------------|---|----------------|
| Home settings |   | Date and time  |
| Notifications |   | Language       |
| Outputs       | > | Network        |
| Transmitter   | > | Units          |
|               |   | Data logging   |

Your transmitter is now ready for operation. You can next go through these additional settings:

- Date and time
- Network
- Units

## 5.1.1 Configuring network connection on touchscreen

Before you start, find out from your local network administrator whether your transmitter uses dynamic or static network settings.

- Dynamic network settings are automatically assigned by a DHCP server each time the transmitter is powered up.
- Static network settings must be configured manually. Ask your local network administrator for the settings.

| network      |   | Transmitter    | 🚍 Menu |
|--------------|---|----------------|--------|
| Setting type | 6 | DHCP Static IP |        |
| IP address   |   |                |        |
| Subnet mask  |   | 255.255.0.0    |        |
| Gateway      |   |                |        |
| DNS servers  |   |                |        |

#### Figure 21 Network settings on touchscreen

- 1. Make sure that the Ethernet cable is connected to the transmitter. The Ethernet connector's LED lights up.
  - 2. Select the configuration menu symbol at the upper right corner of the touchscreen.

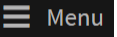

#### 3. Select Transmitter > Network.

- 4. Select the setting type:
  - Select DHCP if the transmitter is in a network that assigns network settings automatically.
  - Select Static IP to configure network settings manually.
- 5. If you selected **Static IP**, fill in the rest of the fields with information provided by your local network administrator:

#### IP address

The four part network ID of the transmitter.

#### Subnet mask

Used together with the IP address to determine which network the transmitter is a part of.

#### Gateway

IP address of the server that enables the transmitter to access other networks.

#### **DNS** servers

Public computer server that translates the domain name of the transmitter into an IP address.

6. Scroll to the end of the screen and select **Apply** to save your changes.

# 5.1.2 Setting date and time on touchscreen

| Ħ     | Date and time      |                           | 🗮 Menu |
|-------|--------------------|---------------------------|--------|
| Set o | late and time      | Automatically             |        |
| Time  | zone               | Europe/Helsinki           | ~      |
| NTP   | server addresses 👔 | 0.pool.ntp.org            |        |
|       |                    | 1.pool.ntp.org            |        |
| Date  | format             | 2020-01-31                |        |
| Time  | e format           | 24-hour time 12-hour time |        |

Figure 22 Date and time settings on touchscreen

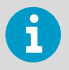

The transmitter uses UTC (Coordinated Universal Time) internally. Time and time stamps in the touchscreen are shown according to the time zone set in **Transmitter > Date and time**.

1. Select the configuration menu symbol at the upper right corner of the touchscreen.

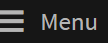

- 2. Select Transmitter > Date and time.
- 3. To set date and time automatically:
  - a. In Set date and time, select Automatically.
  - b. Select Time zone.
  - c. In **NTP server addresses**, configure the Network Time Protocol (NTP) servers that the transmitter will attempt to synchronize with.

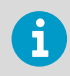

NTP synchronization requires that the transmitter has a network connection and the IP address of the NTP server is reachable.

- d. Select Date format and Time format.
- 4. To set date and time manually:
  - a. In Set date and time, select Manually.
  - b. Select Time zone.
  - c. In Date and time, select Day, Month, Year, and Time. Then select Set.
  - d. Select Date format and Time format.

The new date and time appear at the lower right corner of the touchscreen.

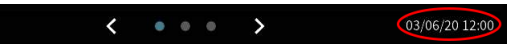

More information

- Configuring home views on touchscreen (page 64)
- Configuring analog outputs on touchscreen (page 65)
- Configuring relays on touchscreen (page 69)
- Enabling Modbus TCP/IP on touchscreen (page 72)

## 5.1.3 Configuring units on touchscreen

Configuring units is a functionality introduced in software version 1.3.0. Defining custom units is possible from software version 1.4.0 onward.

| f Units                  |   |                 |             | Ξ Menι |   |
|--------------------------|---|-----------------|-------------|--------|---|
| Units                    | 6 | Default metric  | units       |        |   |
|                          |   | O Default non-m | etric units |        |   |
|                          |   | Custom units    |             |        | 0 |
| Define custom units      |   |                 |             |        |   |
| Absolute humidity        |   |                 | g/m³        | ~      |   |
| Absolute humidity at NTP |   |                 | g/m³        | $\sim$ |   |
| Base temperature         |   |                 | °C          | $\sim$ |   |

Figure 23 Units settings on touchscreen

- Select the configuration menu symbol at the upper right corner of the touchscreen.
   Menu
  - 2. Select Transmitter > Units.
  - Select the unit type: default metric, default non-metric, or custom units. If you select default metric or default non-metrics units, all measurement parameters will use the selected unit type.
  - 4. To define custom units for the measurement parameters one-by-one, select the units from the drop-down lists for each parameter, and select **Select**.

# 5.2 Starting up transmitter using web interface

The transmitter has a web interface for remote access. Take the following steps to start using the transmitter via the web interface.

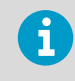

Start up the non-display transmitter model using instructions in chapter Connecting to web interface with a direct connection between transmitter and computer (page 53).

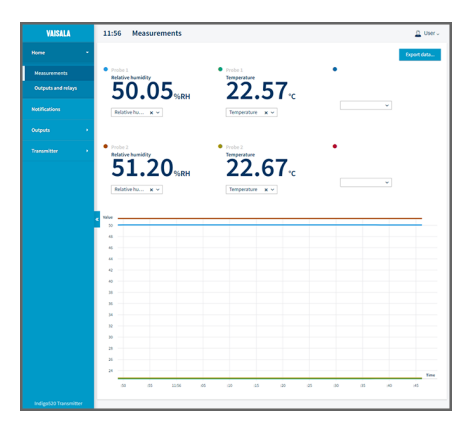

## 5.2.1 Connecting to web interface

Computer with:

- RJ45 Ethernet connector
- Web browser, for example, Firefox, Chrome, or Safari. Using the most recent version is recommended.
- 1. Connect your computer to the same network as the transmitter.
  - 2. Power up the transmitter. Powering up takes some minutes.
  - 3. Select the configuration menu symbol at the upper right corner of the touchscreen.

📕 Menu

- In Transmitter > Network, configure the network connection.
   For instructions on configuring the network connection, see Configuring network connection on touchscreen (page 48).
   If you have already configured the network connection, you can move to step 5.
- Open a web browser. In the address field, type https://<transmitter's IP address>:8443.
  - Example: https://172.24.65.229:8443

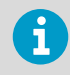

You can see the IP address of the transmitter on the touchscreen, at the bottom left corner of the configuration menu Menu.

Your web browser may give a certificate error, but you can safely proceed to the transmitter's IP address. You are next prompted to log in or create users.

# 5.2.2 Connecting to web interface with a direct connection between transmitter and computer

- Allen key (4 mm), providedEthernet cable, provided
  - Ethernet cable, provided
  - A pointed object for pressing the button inside the transmitter.
  - Computer with:
    - RJ45 Ethernet connector
    - Web browser, for example, Firefox, Chrome, or Safari. Using the most recent version is recommended.
- > 1. Open the 2 hex screws on the cover of the transmitter using a 4-mm Allen key.
  - 2. Open the transmitter cover.
  - 3. Connect the Ethernet cable from the transmitter to the computer.
  - 4. Power up the transmitter. Powering up takes some minutes.
  - Press the PRESS TO ACTIVATE WEB INTERFACE button with a pointed object to enable the use of configuration mode IP. The LED next to the button lights up. The transmitter's IP address: 192.168.5.20

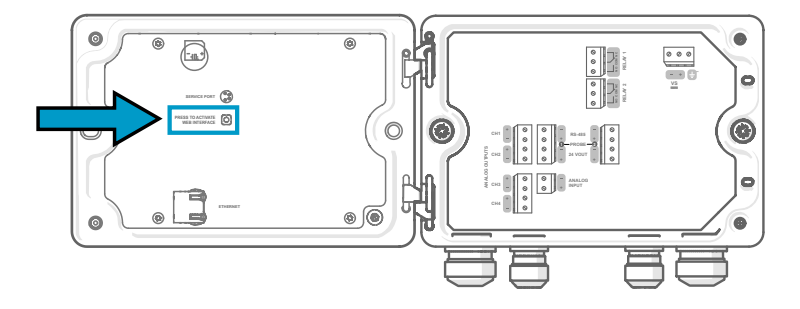

- On your computer, select Start > Settings > Network and Internet > Ethernet > Unidentified network > IP settings > Edit (this path may vary depending on your computer and settings).
  - a. Select Manual.
  - b. In IPv4, set the IPv4 connection on.
  - c. In IP address, enter an address that differs from the transmitter's IP address by its last digit.
     Example: 192.168.5.21
  - d. Depending on your computer, enter either 255.255.255.0 in Subnet mask or 24 in Subnet prefix length.
  - e. If you're using a Windows operating system: in **Gateway**, enter **192.168.5.1**.
  - f. Click Save.
- Open a web browser. In the address field, enter https://192.168.5.20:8443. Your web browser may give a certificate error, but you can safely proceed to the transmitter's IP address. You are next prompted to log in or create users.

## 5.2.3 Creating web interface users

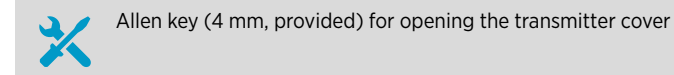

When you connect to the web interface for the first time, or when you start using the transmitter after a factory reset, you are prompted to create users for the web interface.

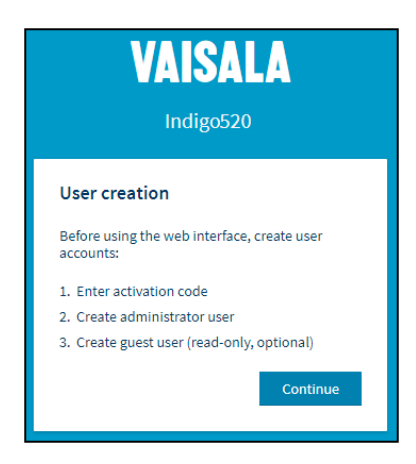

Figure 25 User creation page

The web interface has 2 user levels:

- Administrator: Configuration rights. Can configure outputs and change transmitter settings.
- Guest: View-only access. Can add and remove measurement parameters in the
   Measurements view.
- 1. In the **User creation** page, select **Continue**.
  - 2. Type the activation code, and select Activate. Then select Next.

| Enter activation code                                                      | 1/3      |  |  |  |
|----------------------------------------------------------------------------|----------|--|--|--|
| Check the activation code from the label inside the transmitter enclosure. |          |  |  |  |
| Activation code                                                            |          |  |  |  |
| 1234 - 1234 - 1234 - 1234                                                  | Activate |  |  |  |
|                                                                            |          |  |  |  |
| 4                                                                          | lext     |  |  |  |

The activation code is printed on a label inside the transmitter enclosure. Use a 4-mm Allen key to open the transmitter cover. A label with the activation code is also provided in the accessory bag.

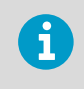

If you use the web interface with Firefox, make sure your device's time settings are correct. Incorrect device time settings will prevent the use of the activation code.

3. Create a username and password for the Administrator user, and select Next.

| Create administrator account                                                                         | 2/3        |
|----------------------------------------------------------------------------------------------------|------------|
| Make sure that your password is as strong<br>possible. The minimum password length is<br>characters. | as<br>s 12 |
| Username                                                                                             |            |
| Administrator                                                                                        |            |
| Password                                                                                             |            |
| ••••• Goo                                                                                            | d 🕐        |
| Confirm password                                                                                     |            |
| ••••••                                                                                               | ✓          |
|                                                                                                    |            |
| Previous Nex                                                                                         | t          |

4. Create a username and password for the **Guest** user (optional), and select **Finish**. The web interface restarts. After the restart, you can log in using the credentials you just created.

# 5.2.4 Logging in to web interface

| VAIS                          | SALA  |   |
|-------------------------------|-------|---|
| Indi                          | go520 |   |
| Login                         |       |   |
| Username                      |       |   |
| Password                      |       | ۲ |
| Log in                        |       |   |
| <u>Vaisala Privacy Policy</u> |       |   |

- 1. Type a username.
  - 2. Type a password.

### 3. Select Log in.

The web interface opens in the **Measurements** view.

# 5.2.5 Changing language in web interface

- > 1. Log in to the web interface.
  - 2. The default language of the web interface is English. If you want to use another language, select it in **User > Preferences**.

The language setting is web browser-specific. It is stored in the web browser's memory.

| 🚊 User 🗸        |  |
|-----------------|--|
| Theme           |  |
| ✓ Light         |  |
| Dark            |  |
| Change password |  |
| O Preferences   |  |
| C+ Log out      |  |
| About           |  |

# 5.2.6 Configuring network connection in web interface

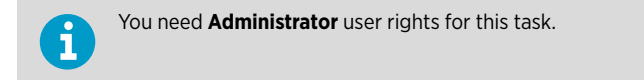

| VAISALA               | 12:53 Network |                                          |
|-----------------------|---------------|------------------------------------------|
| Home >                | IP address    |                                          |
| Notifications         | Setting type  | <ul><li>DHCP</li><li>Static IP</li></ul> |
| Outputs +             | IP address    |                                          |
| Transmitter 👻         | Subnet mask   | 255.255.255.0                            |
| Compensation          | « Gateway     |                                          |
| Data logging          | DNS server 1  |                                          |
| Date and time         | DNS server 2  |                                          |
| Network               |               | Save                                     |
| Software              |               |                                          |
| Custom units          |               |                                          |
| Indigo520 Transmitter |               |                                          |

Figure 26 Network settings in web interface

- > 1. Log in to the web interface as an administrator user.
  - 2. Select Transmitter > Network.
  - 3. Select the setting type:
    - Select DHCP if the transmitter is in a network that assigns network settings automatically.
    - Select Static IP to configure network settings manually.

4. If you selected **Static IP**, fill in the rest of the fields with information provided by your local network administrator:

#### **IP address**

The four part network ID of the transmitter.

#### Subnet mask

Used together with the IP address to determine which network the transmitter is a part of.

#### Gateway

IP address of the server that enables the transmitter to access other networks.

### DNS server 1 ... 2

Public computer server that translates the domain name of the transmitter into an IP address.

### 5. Select Save.

# 5.2.7 Setting date and time in web interface

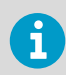

You need **Administrator** user rights for this task.

| VAISALA               | 12:54 Date and time  | e                                |
|-----------------------|----------------------|----------------------------------|
| Home >                | Set date and time    | Automatically     Manually       |
| Notifications         |                      | Mandany                          |
| Outputs >             | Time zone            | Europe/Helsinki v                |
| Transmitter 🔹         | NTP server addresses | 0.pool.ntp.org                   |
| Compensation          | «                    | 1.pool.ntp.org                   |
| Data logging          |                      |                                  |
| Date and time         |                      |                                  |
| Network               | Date format          | 2021-01-31 ~                     |
| Software              | Time format          | 24-hour time                     |
| Custom units          |                      | <ul> <li>12-hour time</li> </ul> |
| Indigo520 Transmitter |                      | Apply                            |

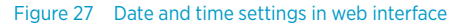

The transmitter uses UTC (Coordinated Universal Time) internally. Time and time stamps in the web interface are shown according to the time zone set in **Transmitter > Date and time**.

- > 1. Log in to the web interface as an administrator user.
  - 2. Select Transmitter > Date and time.

f

- 3. To set date and time automatically:
  - a. In Set date and time, select Automatically.
  - b. Select Time zone.
  - c. In **NTP server addresses**, configure the Network Time Protocol (NTP) servers that the transmitter will attempt to synchronize with.

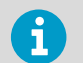

NTP synchronization requires that the transmitter has a network connection and the IP address of the NTP server is reachable.

- 4. To set date and time manually:
  - a. In Set date and time, select Manually.
  - b. Select Time zone, Date, and Time.
- 5. Select Apply.

#### More information

- Configuring web interface home view (page 73)
- Configuring analog outputs in web interface (page 74)
- Configuring relays in web interface (page 77)
- Enabling Modbus TCP/IP in web interface (page 78)

# 5.2.8 Configuring units in web interface

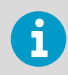

You need Administrator user rights for this task.

Configuring units is a functionality introduced in software version 1.3.0. Defining custom units is possible from software version 1.4.0 onward.

- > 1. Log in to the web interface as an administrator user.
  - 2. Select User > Preferences .
  - 3. Select the unit type:
    - Select **Default metric units** to use metric units in all measurement parameters.
    - Select **Default non-metric units** to use non-metric units in all measurement parameters.
    - Select Custom units to define the units for the measurement parameters one-by-one.
  - 4. To define the units for the measurement parameters one-by-one, select **Transmitter > Custom units**. Select the units from the drop-down lists for each parameter.
  - 5. Select Apply.

## 5.2.9 Finishing start up

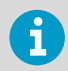

Follow these instructions only if you have connected to web interface with a direct connection between transmitter and computer.

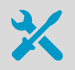

• A pointed object for pressing the button inside the transmitter.

1. When you are ready with the start up and have done the necessary configurations, press the PRESS TO ACTIVATE WEB INTERFACE button again to disable the use of configuration mode IP.

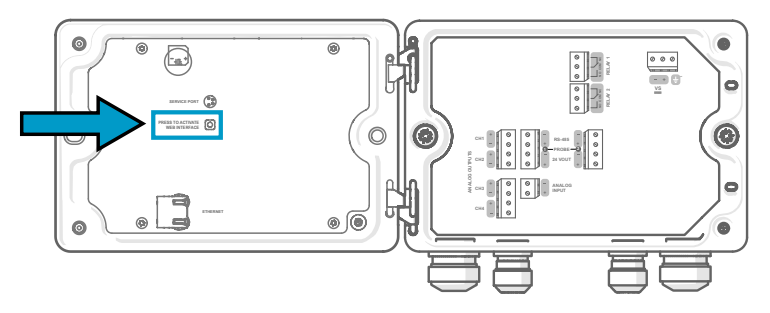

The LED next to the button shuts down. The Ethernet cable can be disconnected.

# 6. Configuring transmitter using touchscreen display

- 6.1 Accessing configuration menu
- > 1. Select the configuration menu symbol at the upper right corner of the screen.

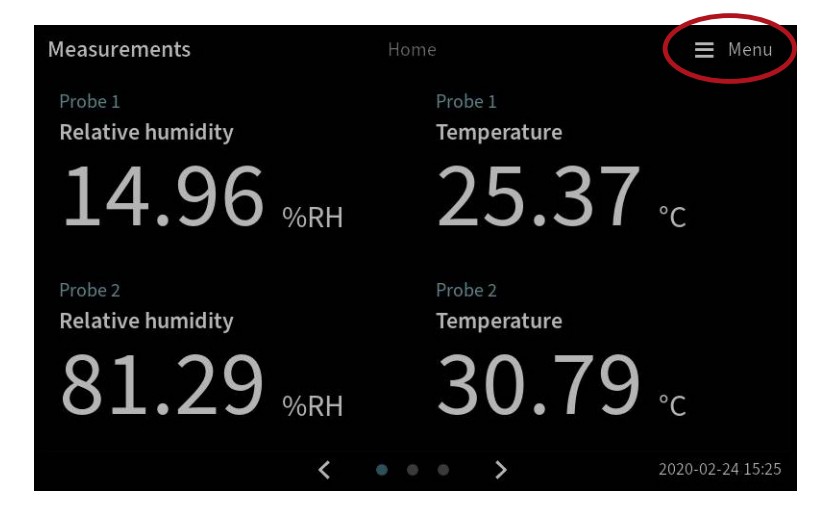

The configuration menu opens.

| Ħ | Home          |   | × |
|---|---------------|---|---|
|   | Home settings |   |   |
|   | Notifications |   |   |
|   | Outputs       | > |   |
|   | Transmitter   | > |   |

# 6.2 Configuring home views on touchscreen

You can select how many measurement parameters you want to see in the following **Home** views on the touchscreen display:

- · Measurements view
- Graph view

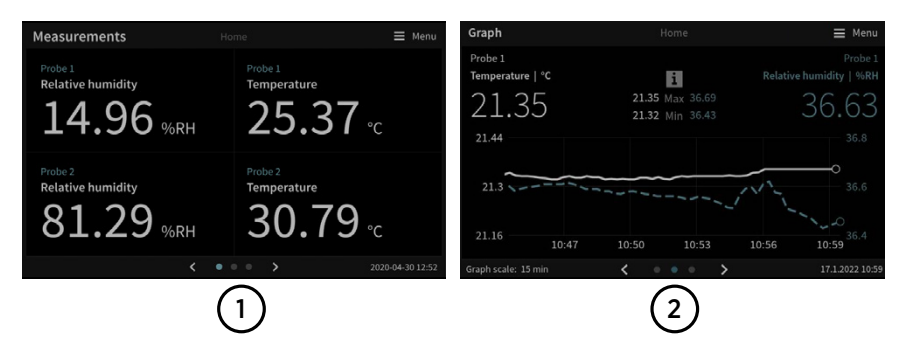

Figure 28 Configurable Home views on touchscreen

- 1 Measurements view with slots for 1... 4 measurement parameters
- 2 Graph view with graphs for 1 ... 2 measurement parameters

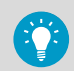

You can navigate between the views by using the left and right arrows at the bottom of the touchscreen.

Before you start, make sure that the probes you want to use are connected to the transmitter.

1. Select the configuration menu symbol at the upper right corner of the touchscreen.

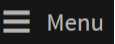

2. Select Home settings.

3. In the **Measurements** tab, in **Slot** 1... 4, select which parameters are shown in the different slots in the **Measurements** view.

| 🕇 Home s     | ettings                                                                         |                   |   | Menu |
|--------------|---------------------------------------------------------------------------------|-------------------|---|------|
| Measurements | Measurements view can show four parameters. Select one parameter for each slot. |                   |   |      |
| Graph        | Slot 1                                                                          | Relative humidity | ~ |      |
|              | Slot 2                                                                          | Temperature       | ~ |      |
|              | Slot 3                                                                          | Relative humidity | ~ |      |
|              | Slot 4                                                                          | Temperature       | ~ |      |

- 4. In the **Graph** tab, define what is shown in the **Graph** view:
  - a. In **Slot** 1... 2, select the parameters to show on the graph.
  - b. In **Graph scale**, select the time scale for the graph.

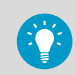

To see the changes you made, return to the **Home** views by selecting

# 6.3 Configuring analog outputs on touchscreen

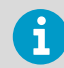

If your transmitter is delivered with preconfigured analog outputs, you do not need to configure the outputs manually.

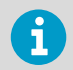

Analog outputs are not available in transmitters that are powered with Power over Ethernet (PoE).

The transmitter has 4 analog current (mA) or voltage (V) outputs.

Before you start, make sure that the probes you want to use are connected to the transmitter.

|      | Anal         | log outputs                       | Outputs      |                 | <b>≡</b> Menu |
|------|--------------|-----------------------------------|--------------|-----------------|---------------|
| 1)-  | – General    | Output mode                       | 420 mA       |                 | ~             |
| 2-   | ⊃ Output 1 ● | # Measurement value               | Output level | Status          |               |
| (3)- | Output 2     | <sup>1</sup> 32.92 <sub>%RH</sub> | 9.27 mA      | Output 1 off/on | ·             |
|      | Output 3     | 2 <sub>%RH</sub>                  | 3.6 mA       | Output 2 off/on | •             |
| (4)  | Output 4     | <sup>3</sup> ∘C                   | 3.6 mA       | Output 3 off/on | •             |
|      | ⇒ Test mode  | 4 °C                              | 3.6 mA       | Output 4 off/on | •             |

Figure 29 Analog outputs configuration menu on touchscreen, General tab active

- 1 The **General** tab contains the settings that are common for all analog output channels.
- 2 The **Output 1... 4** tabs contain individual settings for each analog output channel.
- 3 A circle next to the channel name indicates that the channel is on.
- 4 The **Test mode** tab contains the settings for testing each analog output channel.
- 1. Select the configuration menu symbol at the upper right corner of the touchscreen.

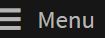

- 2. Select Outputs > Analog outputs.
- 3. In the **General** tab, define the settings that are common for all analog outputs:
  - a. In **Output mode**, select the current or voltage range for the outputs.
  - b. In Output 1 ... 4 off/on, set the output channel off to edit settings.
- 4. In the tabs **Output 1 ... 4**, select the output channel you want to configure.

- 5. Configure the analog output channel settings:
  - a. In **Parameter**, select the probe and the measurement parameter that controls the output channel. The unit of the parameter is set automatically.
  - b. In **Scale low end** and **Scale high end**, define the lower and upper ends of the measurement scale for the chosen output parameter.
  - c. In Error output, define the output level indicating that the device is in error state.
  - d. In **Low clipping limit**, define the point (in mA below the output range) when the output is clipped due to being out of range.
  - e. In **High clipping limit**, define the point (in mA or V above the output range) when the output is clipped due to being out of range.

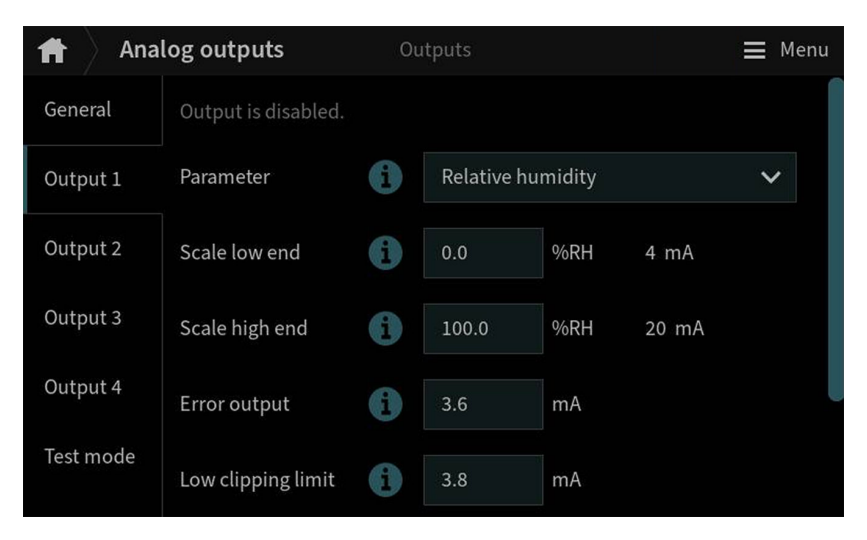

- 6. In the General tab, set the output channel on.
- 7. Repeat step 3 ... step 6 for all the analog output channels you want to use.

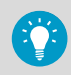

To see the changes you made, select Then use the left and right arrows at the bottom of the touchscreen to navigate to the **Outputs and relays** view.

#### More information

Testing analog outputs on touchscreen (page 68)

# 6.3.1 Analog output configuration example

This example shows how to configure analog output channel 1 to use the following settings when a relative humidity probe is connected to the transmitter as Probe 1:

- 4 ... 20 mA current output
- Error output 3.6 mA
- Relative humidity measurement scaled to 0 ... 100 %RH
- To configure the analog output, use the following values:
- In the General tab:
  - Output mode: 4 ... 20 mA
- In the **Output 1** tab:
  - Output off/on: Set output off to edit settings.
  - Parameter: Probe 1, Relative humidity
  - Scale low end: 0
  - Scale high end: 100
  - Error output: 3.6
  - Low clipping limit: 3.8
  - High clipping limit: 20.5
  - Output off/on: Set output on to activate settings.

## 6.3.2 Testing analog outputs on touchscreen

To test that the analog output of the transmitter is accurate, you can set the probe to output a fixed level of current and view the reading to verify the output.

1. Select the configuration menu symbol at the upper right corner of the touchscreen.

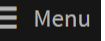

- 2. Select Outputs > Analog outputs.
- 3. In the General tab, define the settings that are common for all analog outputs:
  - a. In Output mode, select the current or voltage range for the outputs.
  - b. In Output 1... 4 off/on, set the output channel off to edit settings.
- 4. In the Test mode tab, configure test mode settings.
  - a. In **Test mode**, turn the test mode on for the analog output you want to test.
  - b. In **Force output to**, enter the current level that you want the transmitter to output or choose **Output error** to use the transmitter's error state output level.
- 5. Read the analog output and verify that the output is correct.
- After verifying the output, go back to Menu > Outputs > Analog outputs > Test mode and turn the test mode off.
- 7. Repeat step 3 ... step 6 for all the analog output channels you want to test.

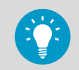

To read the analog output, select Then use the left and right arrows at the bottom of the touchscreen to navigate to the **Outputs and relays** view.

#### More information

Configuring analog outputs on touchscreen (page 65)

# 6.4 Configuring relays on touchscreen

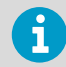

Relays are not available in transmitters that are powered with Power over Ethernet (PoE).

The transmitter has 2 configurable relays. Both relays have configuration options for selecting the parameter that is used to control the relay, activation triggers, and hysteresis.

Before you start, make sure that the probes you want to use are connected to the transmitter.

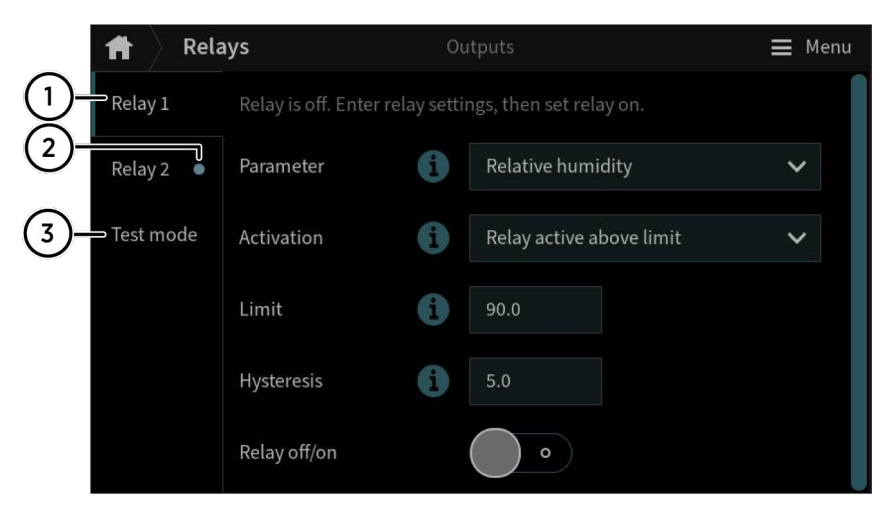

Figure 30 Relays configuration menu on touchscreen, Relay 2 tab active

- 1 The **Relay 1... 2** tabs contain individual settings for each relay.
- 2 A circle next to the relay name indicates that the relay is on.
- 3 The **Test mode** tab contains the settings for testing each relay.

> 1. Select the configuration menu symbol at the upper right corner of the touchscreen.

📕 Menu

- 2. Select Outputs > Relays.
- 3. Select the relay you want to configure: Relay 1 or Relay 2.
- 4. Configure the relay settings:
  - a. In **Relay off/on**, set the relay off to edit settings.
  - b. In **Parameter**, select the probe and the measurement parameter that controls the relay.
  - c. In **Activation**, select whether the relay activates above or below the activation/ deactivation limit.
  - d. In **Limit**, define the limit which the measured parameter value must reach for the relay to activate/deactivate.
  - e. In **Hysteresis**, define a buffer value for relay deactivation. With hysteresis, an activated relay switches off only when the measured value crosses the relay activation/deactivation limit and the additional buffer value.
  - f. Set the relay on.
- 5. Repeat step 3 ... step 4 for all the relays you want to use.

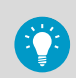

To see the changes you made, select Then use the left and right arrows at the bottom of the touchscreen to navigate to the **Outputs and relays** view.

# 6.4.1 Relay configuration example

This example shows how to configure a relay to activate when relative humidity measurement from Probe 1 goes above 90 %RH, and to switch off only when the measurement falls below 85 %RH (hysteresis). To configure the relay, use the following values:

- Relay off/on: Set relay off to edit settings.
- Parameter: Relative humidity
- · Activation: Active above limit
- Limit: 90
- Hysteresis: 5
- Relay off/on: Set relay on to activate settings.

# 6.4.2 Relay wiring and relay activation mode

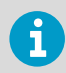

The physical relay opens and closes the circuit depending both on the relay wiring and the relay activation mode.
| Relay activation mode    | Measurement above/below<br>limit | Relay opened/closed |
|--------------------------|----------------------------------|---------------------|
| Relay active above limit | Above = Relay active             | Closed -O-O-        |
|                          | Below = Relay inactive           | Open <b></b>        |
| Relay active below limit | Above = Relay inactive           | Open <b></b>        |
|                          | Below = Relay active             | Closed -O-O-        |

#### Table 9Relay wiring: Normally open (NO)

#### Table 10 Relay wiring: Normally closed (NC)

| Relay activation mode    | Measurement above/below<br>limit | Relay opened/closed |
|--------------------------|----------------------------------|---------------------|
| Relay active above limit | Above = Relay active             | Open <b></b>        |
|                          | Below = Relay inactive           | Closed -O-O-        |
| Relay active below limit | Above = Relay inactive           | Closed -O-O-        |
|                          | Below = Relay active             | Open _0 ⁄ 0-        |

### 6.4.3 Relay hysteresis

If the measurement you are using to control the relay is likely to move back and forth close to the activation setpoint, you can set a hysteresis that prevents the relay switching on and off too frequently.

When hysteresis is used, the relay activates at the defined limit, but does not switch off immediately when the measurement moves back to the other side of the activation limit. Instead, with hysteresis, the relay remains active until the measurement crosses the relay activation/deactivation limit and the additional buffer value.

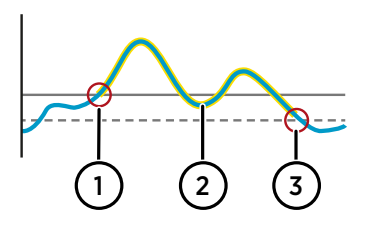

Figure 31 Behavior of relay that activates above limit, with hysteresis

- Measurement goes above the relay activation limit (solid line —) and the relay activates.
- 2 Measurement falls below the activation limit, but stays above the hysteresis limit (dashed line - - -). The relay remains active.
- 3 Measurement falls below the hysteresis limit and the relay switches off.

# 6.5 Enabling Modbus TCP/IP on touchscreen

#### Select Menu > Transmitter > Network.

- 2. Make sure that Network off/on is set on, and that the network settings are set correctly.
- 3. Select Menu > Outputs > Modbus TCP/IP.
- 4. In Modbus off/on, set Modbus on.

#### More information

Modbus overview (page 81)

# 6.6 Enabling temperature compensation on touchscreen

1. Select the configuration menu symbol at the upper right corner of the touchscreen.

**Menu** 

- 2. Select Transmitter > Compensation.
- 3. In Temperature compensation off/on, set compensation off.

#### More information

Temperature compensation (page 39)

### 6.7 Enabling data logging on touchscreen

1. Select the configuration menu symbol at the upper right corner of the touchscreen.

📕 Menu

- 2. Select Transmitter > Data logging.
- 3. In Data logging off/on, set data logging on.

More information

- Data logging (page 18)
- Exporting logged data (page 79)

# 7. Configuring transmitter using web interface

# 7.1 Configuring web interface home view

You can select how many measurement parameters (1 ... 6) you want to see in the **Measurements** view of the web interface.

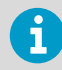

Both Guest and Administrator users can configure the Measurements view.

- 1. Connect to the web interface.
  - 2. Log in to the web interface. The web interface opens in the **Measurements** view.
  - 3. In the dropdown lists, select the desired probe and measurement parameter combinations.

You can freely select the probe and parameter combinations for the 6 possible locations. The selected measurement parameters will also be displayed in the graph below the locations, each with a color of their own.

| VAISALA               | 12:00 Measurements                                            | 💆 User 🗸      |
|-----------------------|---------------------------------------------------------------|---------------|
| Home 🔹                |                                                               | Export data   |
| Measurements          | Probe 1     Relative humidity     Tempe                       | 1<br>rature   |
| Outputs and relays    | 50.01 <sub>%RH</sub> 2                                        | <b>2.56</b> . |
| Notifications         | Probe 2<br>Temperature                                        | eerature x ~  |
| Outputs >             | Relative humidity<br>Absolute humidity                        |               |
| Transmitter •         | Dew point temperature<br>Mixing ratio<br>Wet-bulb temperature |               |
|                       | Water vapor pressure                                          | ~             |
| Indigo520 Transmitter |                                                               |               |

1

# 7.2 Configuring analog outputs in web interface

You need **Administrator** user rights for this task.

| VAISALA               | 12:11 Analog output | ts                          |
|-----------------------|---------------------|-----------------------------|
| Home >                | Output mode         | 420 mA 🗸                    |
| Notifications         | • Output 1 Output 2 | Output 3 Output 4 Test mode |
| Outputs -             | Analog output 1     |                             |
| Analog outputs        | Output off/on       | <b>(</b> ) On               |
| Relays                | Source              | Probe 2 🗸                   |
| Modbus TCP/IP         | « Parameter         | Relative humidity v         |
| Transmitter 🔸         | Scale low end       | 0%RH                        |
|                       | Scale high end      | 100 %RH                     |
|                       | Error output        | 3.6 mA                      |
|                       | Low clipping limit  | 3.8 mA                      |
|                       | High clipping limit | 20.5 mA                     |
| Indigo520 Transmitter |                     | Apply                       |

Figure 32 Analog outputs configuration menu in web interface

- > 1. Connect to the web interface.
  - 2. Log in to the web interface as an administrator user.
  - 3. Select **Outputs > Analog outputs**.
  - 4. In **Output mode**, select the current or voltage range for the outputs.

- 5. In the tabs **Output 1 ... 4**, select the output channel you want to configure.
- 6. Configure the analog output channel settings:
  - a. In **Output off/on**, set the output channel off to edit settings.
  - b. In **Source**, select the source for the measurement parameter that controls the output channel.
  - c. In **Parameter**, select the measurement parameter that controls the output channel.
  - d. In **Scale low end** and **Scale high end**, define the lower and upper ends of the measurement scale for the chosen output parameter.
  - e. In Error output, define the output level indicating that the device is in error state.
  - f. In **Low clipping limit**, define the point (in mA below the output range) when the output is clipped due to being out of range.
  - g. In **High clipping limit**, define the point (in mA or V above the output range) when the output is clipped due to being out of range.
  - h. Select Apply.
- 7. Repeat step 5 ... step 6 for all the analog output channels you want to use.

- Analog output configuration example (page 68)
- Testing analog outputs in web interface (page 75)

### 7.2.1 Testing analog outputs in web interface

To test that the analog output of the transmitter is accurate, you can set the probe to output a fixed level of current and view the reading to verify the output.

| VAISALA               | 12:13 Anal | og outputs   |              |                 |              |  |
|-----------------------|------------|--------------|--------------|-----------------|--------------|--|
| Home >                |            | Output mode  | 4            | 20 mA 🗸         |              |  |
| Notifications         | • Output 1 | Output 2 Out | put 3 Output | 4 Test mode     |              |  |
| Outputs 🝷             |            | Test mode    |              |                 |              |  |
| Analog outputs        |            | Output       | Test mode    | Force output to | Output error |  |
| Relays                | «          | Output 1     |              | 0 mA            |              |  |
| Modbus TCP/IP         |            |              |              |                 |              |  |
| Transmitter +         |            | Output 2     |              | 0 mA            |              |  |
|                       |            | Output 3     |              | 0 mA            |              |  |
|                       |            | Output 4     | $\bigcirc$   | 0 mA            |              |  |
|                       |            |              |              | Apply           |              |  |
| Indigo520 Transmitter |            |              |              |                 |              |  |

Figure 33 Analog outputs test mode in web interface

- 1. Connect to the web interface.
  - 2. Log in to the web interface as an administrator user.
  - 3. Select Outputs > Analog outputs.
  - 4. In **Output mode**, select the current or voltage range for the outputs.
  - 5. In the Test mode tab, configure test mode settings.
    - a. In **Test mode**, turn the test mode on for the analog output you want to test.
    - b. In **Force output to**, enter the current level that you want the transmitter to output or choose **Output error** to use the transmitter's error state output level.
  - 6. Select Apply.
  - 7. Read the analog output and verify that the output is correct.
  - After verifying the output, go back to Outputs > Analog outputs > Test mode and turn the test mode off.
  - 9. Repeat step 5 ... step 8 for all the analog output channels you want to test.

Configuring analog outputs in web interface (page 74)

# 7.3 Configuring relays in web interface

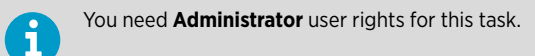

| VAISALA               | 12:16 Relays                   |          |
|-----------------------|--------------------------------|----------|
| Home 🔸                | Relay 1 Relay 2                |          |
| Notifications         | Relay 1                        |          |
| Outputs -             | Relay off/on                   | Off Off  |
| Analog outputs        | Source                         | ~ ·      |
| Relays                | Parameter                      | ×        |
| Modbus TCP/IP         | <ul> <li>Activation</li> </ul> | ~        |
| Transmitter +         | Limit                          | %RH      |
|                       | Hysteresis                     | 5 %RH    |
|                       | Enable test mode               | Disabled |
|                       |                                | Inactive |
|                       |                                | Apply    |
| Indigo520 Transmitter |                                |          |

Figure 34 Relays configuration menu in web interface

- > 1. Connect to the web interface.
  - 2. Log in to the web interface as an administrator user.
  - 3. Select Outputs > Relays.
  - 4. Select the relay you want to configure: **Relay 1** or **Relay 2**.

- 5. Configure the relay settings:
  - a. In **Relay off/on**, set the relay off to edit settings.
  - b. In **Source**, select the source for the measurement parameter that controls the relay.
  - c. In Parameter, select the measurement parameter that controls the relay.
  - d. In **Activation**, select whether the relay activates above or below the activation/ deactivation limit.
  - e. In **Limit**, define the limit which the measured parameter value must reach for the relay to activate/deactivate.
  - f. In **Hysteresis**, define a buffer value for relay deactivation. With hysteresis, an activated relay switches off only when the measured value crosses the relay activation/deactivation limit and the additional buffer value.
  - g. Set the relay on.
  - h. Select Apply.
- 6. Repeat step 4 ... step 5 for all the relays you want to use.

- Relay configuration example (page 70)
- Relay wiring and relay activation mode (page 70)
- Relay hysteresis (page 71)

## 7.4 Enabling Modbus TCP/IP in web interface

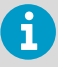

You need Administrator user rights for this task.

- Connect to the web interface.
  - 2. Log in to the web interface as an administrator user.
  - 3. Select Transmitter > Network.
  - 4. Check that the network settings are set correctly.
  - 5. Select Outputs > Modbus TCP/IP.
  - 6. In Modbus off/on, set Modbus on.
  - 7. Select **Apply**.

#### More information

Modbus overview (page 81)

# 7.5 Enabling temperature compensation in web interface

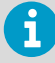

You need Administrator user rights for this task.

- Connect to the web interface.
  - 2. Log in to the web interface as an administrator user.
  - 3. Select Transmitter > Compensation.
  - 4. In Temperature compensation off/on, set compensation off.
  - 5. Select Apply.

#### More information

Temperature compensation (page 39)

## 7.6 Enabling data logging in web interface

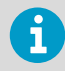

You need Administrator user rights for this task.

- Connect to the web interface.
  - 2. Log in to the web interface as an administrator user.
  - 3. Select Transmitter > Data logging.
  - 4. In Data logging off/on, set data logging on.
  - 5. Select Apply.

#### More information

- Data logging (page 18)
- Exporting logged data (page 79)

## 7.7 Exporting logged data

The data logging feature must be enabled before exporting data.

1. Connect to the web interface.

- 2. Log in to the web interface. The web interface opens in the **Measurements** view.
- 3. Select **Export data** at the upper right corner of the **Measurements** view.
- 4. Select Export.

- Data logging (page 18)
- Enabling data logging on touchscreen (page 72)
- Enabling data logging in web interface (page 79)

# 8. Modbus

### 8.1 Modbus overview

Indigo500 transmitters support the Modbus TCP/IP communication protocol (over Ethernet). The transmitter and the connected probes are treated as separate Modbus slaves, each with their own fixed unit identifier (unit ID) value.

Note the following limitations of the Modbus implementation:

- Use only one Modbus TCP/IP connection at a time. Design the system so that only one Modbus TCP/IP client accesses the transmitter.
- Modbus TCP/IP can process reliably only one Modbus transaction at a time. Reduce the polling rate of the client to avoid nested transactions.

The transmitter's Modbus response time is approximately 2000 ms. If the Modbus client gives a timeout error, increase the request timeout parameter.

The transmitter's Modbus server port is 502.

More information

- Enabling Modbus TCP/IP on touchscreen (page 72)
- Enabling Modbus TCP/IP in web interface (page 78)

## 8.2 Unit identification of transmitter and probes

The transmitter and the connected probes are treated as separate Modbus slaves, each with their own fixed unit identifier (unit ID) value. The unit ID in the Modbus request defines the intended recipient of the request (transmitter or probe).

#### Table 11 Unit IDs of transmitter and probes

| Device                                         | Unit ID |
|------------------------------------------------|---------|
| Transmitter with barometer module              | 240     |
| Probe connected to probe 1 connection terminal | 241     |
| Probe connected to probe 2 connection terminal | 242     |

The unit IDs of the connected probes identify the probes based on the probe connection terminal that they are connected to. The probes use these unit IDs (241 and 242) only when they are connected to the transmitter. When the probes are accessed directly without the transmitter, the probes have their own Modbus address settings instead of these unit IDs.

If the probe fails to respond to the request, the transmitter responds to the client with the exception code Gateway Target Device Failed to Respond.

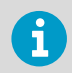

For probe-specific register information, see the connected probe's Modbus documentation.

#### More information

Modbus reference (page 99)

# 9. Maintenance and troubleshooting

# 9.1 Cleaning

You can clean the Indigo transmitter body by wiping it with a moist cloth. Standard cleaning agents can be used.

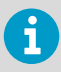

Refer to the probe-specific cleaning instructions when cleaning the probe connected to Indigo. Do not spray anything directly on the probe connected to Indigo, since that may deposit impurities on the sensor.

### **Chemical tolerance**

The following chemicals can be used to clean Indigo:

- H<sub>2</sub>O<sub>2</sub> (6000 ppm), non-condensing
- Alcohol-based cleaning agents such as ethanol and IPA (70 % Isopropyl Alcohol, 30 % water)
- Ca(Clo)<sub>2</sub> (calcium hypochlorite) max. 0.5 %
- QAC (quaternary ammonium cations) max. 0.5 %

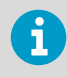

Avoid exposing the transmitter to chemicals for unnecessarily long periods of time. Do not immerse it in a chemical, and wipe chemicals off the surfaces after cleaning.

# 9.2 Replacing probes

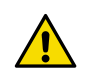

**CAUTION!** Attach only Vaisala Indigo compatible probes to the transmitter.

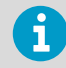

If you want to configure the probe settings, such as purge interval, you must do that before attaching the probe to the transmitter. To configure the probe, you can use the free Vaisala Insight PC software. For more information, see your probe's user guide and visit www.vaisala.com/insight.

You can replace probes both when transmitter power is on and when it is off. There is no need to disconnect any wires from the transmitter; just detach the probe from the probe cable connector (5-pin M12).

The measurement parameters and outputs will behave differently depending on whether the new probe's parameters are the same as the parameters of the old probe:

- If you replace a probe with a new one that has the same measurement parameters as the removed probe, the transmitter will continue to show those measurements once it detects the new probe. Outputs will give an error notification, which will disappear when the new probe is detected.
- If you replace a probe with a new one that has different measurement parameters as the removed probe, you need to reconfigure the measurement parameters and outputs for the new probe.

Attaching probes (page 37)

### 9.3 Updating transmitter software version

You can update the transmitter software through the web interface.

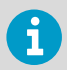

You need Administrator user rights for this task.

Before you start:

- Make sure that you have the software update file locally on your computer. You can
  download the file from https://www.vaisala.com/en/lp/indigo500-software-download.
- If your transmitter does not have a network connection, make sure that both the transmitter and the computer connected to it are set to use static network settings.
- 1. Connect to the web interface.
  - 2. Log in to the web interface as an administrator user.

| VAISALA               | 12:55 Software                                                                                  |
|-----------------------|-------------------------------------------------------------------------------------------------|
| Home •                | System status                                                                                   |
| Notifications         | Information on the current system status.                                                       |
| Outputs >             | Optime: 6 days 21 h 22 min<br>Software version: 1.7.0-NIGHTLY-626                               |
| Transmitter 🔹         | Software update Check <u>www.vaisala.com</u> for new software updates available for the device. |
| Compensation          | To update the software, browse to the software update file and select Update.                   |
| Data logging          | Update                                                                                          |
| Date and time         | After installing the update, the device will restart.                                           |
| Network               |                                                                                                 |
| Software              |                                                                                                 |
| Custom units          |                                                                                                 |
| Indigo520 Transmitter |                                                                                                 |

3. In Transmitter > Software, select Browse, and browse to the software update file.

#### 4. Select Update.

Updating takes some minutes.

The transmitter restarts. After the restart, you will be prompted to log in again. You can see the updated software version under **Software System status**.

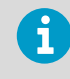

If the transmitter's IP address is assigned via DHCP, the transmitter may get a new IP address upon restarting. To continue using the web interface, reconnect using the transmitter's new IP address.

More information

- Connecting to web interface (page 52)
- Logging in to web interface (page 56)

## 9.4 Restoring factory default settings

You can restore all device settings to the factory default settings. This will take some minutes.

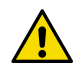

**CAUTION!** A factory reset deletes all current settings of the device. After the factory reset, you need to reconfigure the settings, including outputs and relays. When you connect to the web interface the next time, you will be prompted to give the activation code and create new users.

- Allen key (4 mm), provided
- A pointed object for pressing the button inside the transmitter.
- > 1. Power off the transmitter.
  - 2. Open the 2 hex screws on the cover of the transmitter using a 4-mm Allen key.
  - 3. Open the transmitter cover.
  - 4. Keep pressing the **PRESS TO ACTIVATE WEB INTERFACE** button while you power up the transmitter. Keep pressing the button until the LED next to the button lights up.

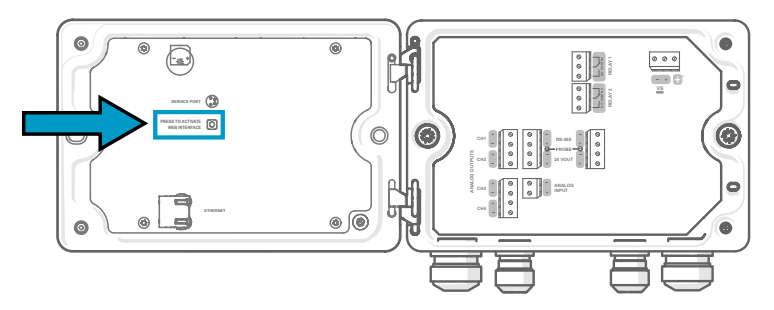

The transmitter restarts.

i

1

If the transmitter asks you to calibrate the touchscreen display after the restart, touch the requested crosshair positions on the touchscreen carefully and as accurately as possible.

When the transmitter restarts after a factory reset, it will switch to using DHCP and may get a new IP address. If needed, reconfigure the network settings using the touchscreen. To continue using the web interface, reconnect using the transmitter's new IP address.

- Opening and closing transmitter cover (page 23)
- Connecting to web interface (page 52)
- Creating web interface users (page 54)
- Logging in to web interface (page 56)

# 9.5 Troubleshooting

If you have a problem with using the transmitter, check the following tables before contacting Vaisala. If the problem you have is not listed in the tables, or if the proposed solution does not fix the problem, contact Vaisala technical support.

If you suspect that the problem is with the probes attached to the transmitter, you can also check the probe diagnostics and status with the Insight software and Modbus status registers. For probe-specific register information, see the connected probe's Modbus documentation.

| Problem: A power outage occurred. |                                                                                                    |  |
|-----------------------------------|----------------------------------------------------------------------------------------------------|--|
| Possible cause:                   | Solution:                                                                                                    |  |
|                                   | Wait for the transmitter to power up again. This will take some minutes.                                                                             |  |
|                                   | When the transmitter powers up, it will continue to show measurements just like before the power outage.                                             |  |
|                                   | To access the web interface again:                                                                                                    |  |
|                                   | <ol> <li>Check the current IP address of the transmitter on the<br/>touchscreen, at the bottom left corner of the configuration<br/>menu.</li> </ol> |  |
|                                   | 2. Reconnect to the web interface using the current IP address.                                                                                      |  |

| Problem: You cannot access the web interface login page.                                                                                                    |                                                                                                    |  |
|----------------------------------------------------------------------------------------------------|----------------------------------------------------------------------------------------------------|--|
| Possible cause:                                                                                                    | Solution:                                                                                                    |  |
| If the transmitter's IP address is<br>assigned via DHCP, the IP<br>address may have changed, for<br>example, because the<br>transmitter has been restarted. | <ol> <li>Check the current IP address of the transmitter on the<br/>touchscreen, at the bottom left corner of the configuration<br/>menu.</li> <li>Reconnect to the web interface using the current IP address.</li> </ol> |  |
| If the transmitter is using a<br>static IP address, there may be<br>something wrong with the<br>static network settings.                                    | Check the static network settings on the touchscreen. <ul> <li>Menu path on touchscreen: Menu &gt; Transmitter &gt; Network</li> </ul>                                                                                     |  |

| Problem: You cannot access the web interface login page.     |                                                                                                    |  |
|--------------------------------------------------------------|----------------------------------------------------------------------------------------------------|--|
| The Ethernet cable may be disconnected from the transmitter. | <ol> <li>Open the transmitter cover.</li> <li>If the Ethernet connector's green light is not blinking,<br/>reconnect the Ethernet cable.</li> <li>Check the current IP address of the transmitter on the<br/>touchscreen, at the bottom left corner of the configuration<br/>menu.</li> <li>Reconnect to the web interface using the current IP address.</li> </ol> |  |

| Problem: There is no Modbus TCP/IP connection.                                  |                                                                                                    |  |
|---------------------------------------------------------------------------------|----------------------------------------------------------------------------------------------------|--|
| Possible cause:                                                                 | Solution:                                                                                                    |  |
| Check the possible causes for<br>the web interface login page<br>problem above. | Check the solutions for the web interface login page problem above.                                                                                                    |  |
| The <b>Modbus off/on</b> setting may be off.                                    | Make sure that <b>Modbus off/on</b> is set on.<br>• Menu path on touchscreen: <b>Menu &gt; Outputs &gt; Modbus TCP/IP</b><br>• Menu path in web interface: <b>Outputs &gt; Modbus TCP/IP</b> |  |

| Problem: Logging in to the web interface fails.                                                                                                    |                                                                                                    |
|----------------------------------------------------------------------------------------------------|----------------------------------------------------------------------------------------------------|
| Possible cause:                                                                                                    | Solution:                                                                                                    |
| The transmitter's time has not<br>been set correctly. Some<br>browsers do not accept valid<br>browser sessions if the<br>transmitter's time is<br>significantly different from the<br>browser's time. | <ul> <li>Set the transmitter's time on the touchscreen so that browsers will be able to create a valid browser session.</li> <li>Menu path on touchscreen: Menu &gt; Transmitter &gt; Date and time</li> </ul> |
| You have forgotten your web interface password.                                                                                                    | Restore factory default settings and reconnect to the web<br>interface. When you reconnect, you will be prompted to give the<br>activation code and create new users and passwords.                            |

| Problem: The web interface does not show the same contents as the touchscreen display.                                                       |                       |  |
|----------------------------------------------------------------------------------------------------|-----------------------|--|
| Possible cause:                                                                                                    | Solution:             |  |
| You have changed a setting on<br>the touchscreen, but the<br>change is not shown in the web<br>interface before you refresh the<br>web page. | Refresh the web page. |  |

| Problem: There is no measurement data from the connected probe. |                                                                                                    |
|-----------------------------------------------------------------|----------------------------------------------------------------------------------------------------|
| Possible cause:                                                 | Solution:                                                                                                    |
| The probe may be<br>disconnected from the<br>transmitter.       | <ol> <li>If the connected probe has a status indicator, check its color.</li> <li>If the indicator is off, make sure that the probe is properly connected to the probe cable connector.</li> </ol>                                           |
| The probe sensor may be faulty.                                 | <ol> <li>If the indicator is red, check the probe sensor. If the sensor is<br/>faulty, replace it.</li> <li>If the indicator is blinking green, restart the transmitter.</li> <li>If the problem still persists, contact Vaisala.</li> </ol> |

- Opening and closing transmitter cover (page 23)
- Connecting to web interface (page 52)
- Creating web interface users (page 54)
- Logging in to web interface (page 56)
- Restoring factory default settings (page 85)

# **10. Technical data**

# 10.1 Indigo510 specifications

#### Table 12 Indigo510 transmitter options

| Property | Description/Value                                                        |
|----------|--------------------------------------------------------------------------|
| Display  | <ul><li>Touchscreen display</li><li>No display (indicator LED)</li></ul> |
| Powering | Protective extra-low voltage (11 35 V DC,<br>24 V AC ± 15% 50/60 Hz)     |

#### Table 13 Indigo510 operating environment

| Property                   | Description/Value                                                                      |  |
|----------------------------|----------------------------------------------------------------------------------------|--|
| For use in wet locations   | Yes                                                                                    |  |
| Operating humidity         | 0 100 %RH                                                                              |  |
| Maximum operating altitude | 3000 m (9843 ft)                                                                       |  |
| IP rating                  | IP66: Dust-tight. Protected from powerful water jets from any direction. <sup>1)</sup> |  |
| Operating temperature      |                                                                                        |  |
| With display               | -20 +60 °C (-4 +140 °F)                                                                |  |
| Without display            | -40 +60 °C (-40 +140 °F)                                                               |  |
| Storage temperature        |                                                                                        |  |
| With display               | -30 +60 °C (-22 +158 °F)                                                               |  |
| Without display            | -40 +60 °C (-40 +140 °F)                                                               |  |

1) Evaluated by Eurofins, not by UL.

#### Table 14 Indigo510 inputs and outputs

| Property                            | Description/Value                                                                                 |
|-------------------------------------|---------------------------------------------------------------------------------------------------|
| Operating power                     |                                                                                                   |
| Protective extra-low voltage (PELV) | 11 35 V DC, 24 V AC ±15 % 50/60 Hz,<br>max. current 2 A<br>Isolation voltage: 500 V AC, 1000 V DC |
| PELV power cable temp. rating       | ≥ +80 °C (+176 °F)                                                                                |

| Property                                      | Description/Value                           |  |
|-----------------------------------------------|---------------------------------------------|--|
| Analog outputs                                |                                             |  |
| Number of analog outputs                      | 2                                           |  |
| Selectable voltage output types               | 0 1 V, 0 5 V, 0 10 V, scalable              |  |
| Selectable current output types               | 4 20 mA, 0 20 mA, scalable                  |  |
| Max. wire size                                | 2.5 mm <sup>2</sup> (14 AWG)                |  |
| Accuracy of analog outputs at +20 °C (+68 °F) | ±0.05 % full scale                          |  |
| Temperature dependence                        | ±0.005 % / °C full scale                    |  |
| External loads:                               |                                             |  |
| Current outputs                               | R <sub>L</sub> < 500 Ω                      |  |
| 0 1 V output                                  | $R_L > 2 k\Omega$                           |  |
| 0 5 V and 0 10 V outputs                      | R <sub>L</sub> > 10 kΩ                      |  |
| Ethernet interface                            |                                             |  |
| Supported standards                           | 10BASE-T, 100BASE-TX                        |  |
| Connector                                     | 8P8C (RJ45)                                 |  |
| Supported protocols                           | Modbus TCP/IP (port 502), HTTPS (port 8443) |  |

### Table 15 Indigo510 compliance

| Property                      | Description/Value                               |
|-------------------------------|-------------------------------------------------|
| EU directives and regulations | EMC Directive (2014/30/EU)                      |
|                               | RoHS Directive (2011/65/EU) amended by 2015/863 |
| EMC compatibility             | IEC/EN 61326-1, industrial environment          |
|                               | CISPR 32 / EN 55032, Class B                    |
| Electrical safety             | IEC/EN 61010-1                                  |
| Compliance marks              | CE, China RoHS, FCC, RCM, UKCA                  |
| Listing marks                 | SGS (USA and Canada)                            |
|                               | UL Listed (USA and Canada)                      |
| FCC compliance                | FCC Part 15, Class B                            |

#### Table 16 Indigo500 Series mechanical specifications

| Property                          | Description/Value                                           |  |
|-----------------------------------|-------------------------------------------------------------|--|
| NEMA rating                       | NEMA 4: Hose down and splashing water, NEMA 250-2014 Type 4 |  |
| Housing classification            | IK08, DIN EN ISO 11997-1: Cycle B (VDA 621-415)             |  |
| Housing material                  | AlSi10Mg (DIN 1725)                                         |  |
| Display window material           | Strengthened glass (IK08)                                   |  |
| Display size                      | 5 in                                                        |  |
| Weight                            | 1.5 kg (3.3 lb)                                             |  |
| Dimensions (H × W × D)            | 142 × 182 × 67 mm (5.63 × 7.17 × 2.64 in)                   |  |
| Cable diameters for cable glands  |                                                             |  |
| M20×1.5 glands                    | 5.0 8.0 mm (0.20 0.31 in)                                   |  |
| M20×1.5 glands with split bushing | 7 mm (0.28 in)                                              |  |
| M16×1.5 glands                    | 2.0 6.0 mm (0.08 0.24 in)                                   |  |

# 10.2 Indigo520 specifications

#### Table 17 Indigo520 transmitter options

| Property | Description/Value                                                                                                    |
|----------|----------------------------------------------------------------------------------------------------|
| Display  | <ul><li>Touchscreen display</li><li>No display (indicator LED)</li></ul>                                                                                                    |
| Powering | <ul> <li>Protective extra-low voltage (15 35 V DC, 24 V AC ± 20%)</li> <li>AC (mains) power (100 240 V AC 50/60 Hz)</li> <li>Power over Ethernet (no analog outputs or relays)</li> </ul> |

#### Table 18 Indigo520 measurement performance

| Property                              | Description/Value |  |
|---------------------------------------|-------------------|--|
| Barometric pressure (optional module) |                   |  |
| Pressure range                        | 500 1100 hPa      |  |
| Class A:                              |                   |  |
| Linearity                             | ±0.05 hPa         |  |
| Hysteresis                            | ±0.03 hPa         |  |

| Property                                  | Description/Value                                    |  |
|-------------------------------------------|------------------------------------------------------|--|
| Repeatability                             | ±0.03 hPa                                            |  |
| Calibration uncertainty                   | ±0.07 hPa                                            |  |
| Accuracy at +20 °C / +68 °F               | ±0.10 hPa                                            |  |
| Temperature dependence                    | ±0.1 hPa                                             |  |
| Total accuracy (-40 +60 °C / -40 +140 °F) | ±0.15 hPa                                            |  |
| Long-term stability/year                  | ±0.1 hPa                                             |  |
| Response time (100 % response):           |                                                      |  |
| One sensor                                | 2 s                                                  |  |
| Pressure units                            | hPa, mbar, kPa, Pa, inHg, mmH20, mmHg, torr,<br>psia |  |

#### Table 19Indigo520 operating environment

| Property                              | Description/Value                                                                      |  |
|---------------------------------------|----------------------------------------------------------------------------------------|--|
| For use in wet locations              | Yes                                                                                    |  |
| Operating humidity                    | 0 100 %RH                                                                              |  |
| Maximum operating altitude            | 3000 m (9843 ft)                                                                       |  |
| IP rating                             | IP66: Dust-tight. Protected from powerful water jets from any direction. <sup>1)</sup> |  |
| Operating temperature                 |                                                                                        |  |
| With display                          | -20 +55 °C (-4 +131 °F)                                                                |  |
| Without display                       | -40 +60 °C (-40 +140 °F)                                                               |  |
| Without display with barometer module | -40 +55 °C (-40 +131 °F)                                                               |  |
| Storage temperature                   |                                                                                        |  |
| With display                          | -30 +60 °C (-22 +158 °F)                                                               |  |
| Without display                       | -40 +60 °C (-40 +140 °F)                                                               |  |

1) Evaluated by Eurofins, not by UL.

#### Table 20 Indigo520 inputs and outputs

| Property                      | Description/Value |
|-------------------------------|-------------------|
| Operating power <sup>1)</sup> |                   |

| Property                                      | Description/Value                                                                                        |  |
|-----------------------------------------------|----------------------------------------------------------------------------------------------------|--|
| Protective extra-low voltage (PELV) version   | 15 35 V DC, 24 V AC ±20 % 50/60 Hz,<br>max. current 2 A (power supply input is<br>galvanically isolated) |  |
|                                               | Fuse size for power supply: 3 A                                                                          |  |
|                                               | Isolation voltage: 500 V AC, 1000 V DC                                                                   |  |
| PELV power cable temp. rating                 | ≥ +80 °C (+176 °F)                                                                                       |  |
| AC (mains) power version                      | 100 240 V AC 50/60 Hz, max. current 1 A (power supply input is galvanically isolated)                    |  |
|                                               | Fuse size for power supply: 10 A                                                                         |  |
|                                               | Isolation voltage: 1500 V AC                                                                             |  |
| Power over Ethernet version <sup>2)</sup>     | Power over Ethernet (PoE) IEEE 802.3at Type 2<br>Class 4                                                 |  |
|                                               | Max. current 600 mA, max. power consumption 25.5 W                                                       |  |
|                                               | Isolation voltage: 500 V AC, 1000 V DC                                                                   |  |
| Analog outputs                                |                                                                                                    |  |
| Number of analog outputs                      | 4                                                                                                    |  |
| Selectable voltage output types               | 0 1 V, 0 5 V, 0 10 V, scalable                                                                           |  |
| Selectable current output types               | 4 20 mA, 0 20 mA, scalable                                                                               |  |
| Max. wire size                                | 2.5 mm <sup>2</sup> (14 AWG)                                                                             |  |
| Accuracy of analog outputs at +20 °C (+68 °F) | ±0.05 % full scale                                                                                       |  |
| Temperature dependence                        | ±0.005 % / °C full scale                                                                                 |  |
| External loads:                               |                                                                                                    |  |
| Current outputs                               | R <sub>L</sub> < 500 Ω                                                                                   |  |
| 0 1 V output                                  | R <sub>L</sub> > 2 kΩ                                                                                    |  |
| 0 5 V and 0 10 V outputs                      | R <sub>L</sub> > 10 kΩ                                                                                   |  |
| Relay outputs                                 |                                                                                                    |  |
| Number and type of relays                     | 2 pcs, SPDT                                                                                              |  |
| Max. switching power, current, voltage        | 30 W, 1 A, 40 V DC / 28 V AC                                                                             |  |
| Max. wire size in PELV version                | 2.5 mm <sup>2</sup> (14 AWG)                                                                             |  |
| Max. wire size in AC (mains) version          | 1.5 mm <sup>2</sup> (16 AWG)                                                                             |  |
| Ethernet interface                            | ·                                                                                                    |  |
| Supported standards                           | 10BASE-T, 100BASE-TX                                                                                     |  |

| Property            | Description/Value                           |
|---------------------|---------------------------------------------|
| Connector           | 8P8C (RJ45)                                 |
| Supported protocols | Modbus TCP/IP (port 502), HTTPS (port 8443) |

1) The power supply option is selected when ordering the transmitter.

2) Transmitter shall be supplied by a Power Sourcing Equipment (PSE) unit which fulfils the requirements of IEEE802.3at specifications.

#### Table 21 Indigo520 compliance

| Property                      | Description/Value                               |
|-------------------------------|-------------------------------------------------|
| EU directives and regulations | EMC Directive (2014/30/EU)                      |
|                               | Low Voltage Directive (2014/35/EU)              |
|                               | RoHS Directive (2011/65/EU) amended by 2015/863 |
| EMC compatibility             | IEC/EN 61326-1, industrial environment          |
|                               | CISPR 32 / EN 55032, Class B                    |
| Electrical safety             | IEC/EN 61010-1                                  |
| Compliance marks              | CE, China RoHS, FCC, RCM                        |
| Listing marks                 | SGS (USA and Canada)                            |
|                               | UL Listed (USA and Canada)                      |
| FCC compliance                | FCC Part 15, Class B                            |

#### Table 22 Indigo 500 Series mechanical specifications

| Property                          | Description/Value                                           |  |
|-----------------------------------|-------------------------------------------------------------|--|
| NEMA rating                       | NEMA 4: Hose down and splashing water, NEMA 250-2014 Type 4 |  |
| Housing classification            | IK08, DIN EN ISO 11997-1: Cycle B (VDA 621-415)             |  |
| Housing material                  | AlSi10Mg (DIN 1725)                                         |  |
| Display window material           | Strengthened glass (IK08)                                   |  |
| Display size                      | 5 in                                                        |  |
| Weight                            | 1.5 kg (3.3 lb)                                             |  |
| Dimensions (H × W × D)            | 142 × 182 × 67 mm (5.63 × 7.17 × 2.64 in)                   |  |
| Cable diameters for cable glands  |                                                             |  |
| M20×1.5 glands                    | 5.0 8.0 mm (0.20 0.31 in)                                   |  |
| M20×1.5 glands with split bushing | 7 mm (0.28 in)                                              |  |

| Property       | Description/Value         |
|----------------|---------------------------|
| M16×1.5 glands | 2.0 6.0 mm (0.08 0.24 in) |

# 10.3 Compatible probes and devices

#### Table 23 Indigo compatible probes

| Measurement type            | Probe models                             |
|-----------------------------|------------------------------------------|
| Humidity and temperature    | НМР1, НМР3, НМР4, НМР5, НМР7, НМР8, НМР9 |
| Temperature                 | ТМР1                                     |
| Dew point                   | DMP5, DMP6, DMP7, DMP8                   |
| CO <sub>2</sub>             | GMP251, GMP252                           |
| Vaporized hydrogen peroxide | HPP271, HPP272                           |
| Moisture in oil             | MMP8                                     |

#### Table 24 Other compatible devices

| Device or series                                         | Models |
|----------------------------------------------------------|--------|
| MHT410 Moisture, Hydrogen and Temperature<br>Transmitter | MHT410 |

### 10.4 Spare parts and accessories

#### Table 25 Indigo500 Series accessories

| Item                                  | Item code       |  |
|---------------------------------------|-----------------|--|
| Adapter plate                         | DRW252186SP     |  |
| Installation kit for pole or pipeline | 215108          |  |
| Installation kit with weather shield  | 215109          |  |
| Probe connection cables               |                 |  |
| Probe connection cable, 1 m           | CBL210896-1MSP  |  |
| Probe connection cable, 3 m           | CBL210896-3MSP  |  |
| Probe connection cable, 5 m           | CBL210896-5MSP  |  |
| Probe connection cable, 10 m          | CBL210896-10MSP |  |

#### Table 26 Indigo500 Series spare parts

| Item                                            | Item code   |
|-------------------------------------------------|-------------|
| Cable gland, M20×1.5, 5.0 8.0 mm (0.20 0.31 in) | ASM213670SP |
| Cable gland with split bushing, M20×1.5 $^{1)}$ | 262632SP    |
| Cable gland, M16×1.5, 2.0 6.0 mm (0.08 0.24 in) | ASM213671SP |
| Conduit fitting, M20×1.5 for NPT1/2" conduit    | 214780SP    |

1) With 7-mm (0.28 in) hole for cable and 14-mm (0.55 in) hole for 8P8C (RJ45) connector to pass through.

# 10.5 Recycling

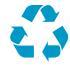

Recycle all applicable material.

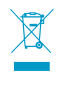

Disposal of Vaisala products is to be done according to local laws and regulations. We encourage end-users to segregate the products from other waste at end-oflife and use best available recycling practices to minimize related environmental impacts.

Almost all of the parts in our products can be recovered as material or energy. If applicable, Vaisala recommends removing the battery unit before recycling the rest of the device as typical electronic waste. The battery unit can be recycled separately in accordance with local waste management practices and regulations. Integrated small sized batteries are typically left in place and removed by professionals at the recycling facilities.

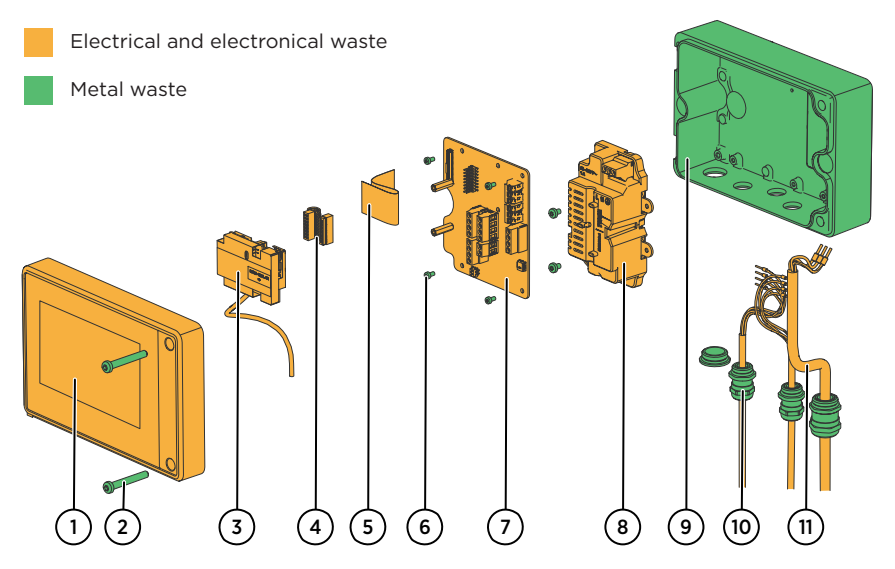

Figure 35 Materials for recycling

### Table 27Materials for recycling

| Part   |                        | Material            | Recycling                         |
|--------|------------------------|---------------------|-----------------------------------|
| Device | parts                  |                     |                                   |
| 1      | Top enclosure          | Aluminium alloy     | Electrical and electronical waste |
| 2      | Screws                 | Stainless steel     | Metal waste                       |
| 3      | Barometer module       | Various materials   | Electrical and electronical waste |
| 4      | Ribbon cable           | Various materials   | Electrical and electronical waste |
| 5      | Flat flex ribbon cable | Various materials   | Electrical and electronical waste |
| 6      | Screws                 | Stainless steel     | Metal waste                       |
| 7      | РСВ                    | Stainless steel A4  | Electrical and electronical waste |
| 8      | Power-2 module         | Various materials   | Electrical and electronical waste |
| 9      | Bottom enclosure       | Aluminium alloy     | Metal waste                       |
| 10     | Cable glands           | Nickel-plated brass | Metal waste                       |
| 11     | Cables                 | Various materials   | Electrical and electronical waste |

# **Appendix A. Modbus reference**

# A.1 Unit IDs

#### Table 28 Unit IDs of transmitter and probes

| Device                                            | Unit ID |
|---------------------------------------------------|---------|
| Transmitter (including optional barometer module) | 240     |
| Probe connected to probe 1 connection terminal    | 241     |
| Probe connected to probe 2 connection terminal    | 242     |

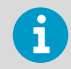

For probe-specific register information, see the connected probe's Modbus documentation.

# A.2 Function codes

#### Table 29 Modbus function codes

| Function<br>code<br>(decimal) | Function code<br>(hexadecimal)        | Name                          | Notes                                                                                                    |
|-------------------------------|---------------------------------------|-------------------------------|----------------------------------------------------------------------------------------------------|
| 03                            | 03 <sub>hex</sub>                     | Read Holding<br>Registers     | Can be used for reading pressure value<br>using unit ID 240, and for reading probe<br>registers, for example, measurement<br>results, using unit ID 241 or 242. <sup>1)</sup> |
| 43 / 14                       | 2B <sub>hex</sub> / 0E <sub>hex</sub> | Read Device<br>Identification | Can be used only for reading transmitter identification information using unit ID 240.                                                                                        |

1) See the connected probe's Modbus documentation for a probe-specific register list.

# A.3 Device identification objects

Device indentification objects in this appendix can be used only for transmitters, using unit ID 240.

#### Table 30 Device identification objects

| Object id (decimal) | Object id (hexadecimal) | Object name                | Example contents                |
|---------------------|-------------------------|----------------------------|---------------------------------|
| 0                   | 00 <sub>hex</sub>       | VendorName                 | "Vaisala"                       |
| 1                   | 01 <sub>hex</sub>       | ProductCode                | "INDIGO5X0"                     |
| 2                   | 02 <sub>hex</sub>       | MajorMinorVersion          | "1.2.3"                         |
|                     |                         |                            | Software version of the device. |
| 3                   | 03 <sub>hex</sub>       | VendorUrl                  | "http://www.vaisala.com/"       |
| 4                   | 04 <sub>hex</sub>       | ProductName                | "Indigo5X0 Transmitter"         |
| 128                 | 80 <sub>hex</sub>       | SerialNumber <sup>1)</sup> | "K0710040"                      |

1) Vaisala-specific device identification object.

# A.4 Modbus registers

Registers are numbered in decimal, starting from 1. Register addresses in actual Modbus messages (Modbus Protocol Data Unit (PDU)) are in hexadecimal and start from zero. Register number 1 corresponds to address  $O_{hex}$  in the actual Modbus message.

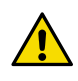

**CAUTION!** Reading the wrong register(s) may result in correct-looking values. Check the reference documentation of your Modbus host (PLC) to verify which notation it uses for Modbus register addresses.

### A.4.1 Measurement data registers

Measurement data registers in this appendix can be used only for transmitters with optional barometer module, using unit ID 240.

#### Table 31 Floating point measurement data registers (read-only)

| Register<br>number | Address             | Register description | Data format  | Unit |
|--------------------|---------------------|----------------------|--------------|------|
| 43                 | 002A <sub>hex</sub> | Barometric pressure  | 32-bit float | hPa  |
|                    | 002B <sub>hex</sub> |                      |              |      |

| Register<br>number | Address             | Register description | Data format                 | Scale<br>factor | Offset | Unit |
|--------------------|---------------------|----------------------|-----------------------------|-----------------|--------|------|
| 278                | 0115 <sub>hex</sub> | Barometric pressure  | 16-bit<br>signed<br>integer | 10              | 0      | hPa  |

#### Table 32 Integer measurement data registers (read-only)

i

# A.5 Modbus communication examples

# Reading RH value from HMP4 probe connected to the transmitter as Probe 1

The values returned by the device differ depending on the ambient conditions. Your device might not return exactly the same values.

| Request                             |                                      | Response                            |                                      |
|-------------------------------------|--------------------------------------|-------------------------------------|--------------------------------------|
| Bytes in the frame<br>(hexadecimal) | Description                          | Bytes in the frame<br>(hexadecimal) | Description                          |
| 00 <sub>hex</sub>                   | Transaction identifier               | 00 <sub>hex</sub>                   | Transaction identifier               |
| 01 <sub>hex</sub>                   |                                      | 01 <sub>hex</sub>                   |                                      |
| 00 <sub>hex</sub>                   | Protocol identifier                  | 00 <sub>hex</sub>                   | Protocol identifier                  |
| 00 <sub>hex</sub>                   |                                      | 00 <sub>hex</sub>                   |                                      |
| 00 <sub>hex</sub>                   | Length (6)                           | 00 <sub>hex</sub>                   | Length (7)                           |
| 06 <sub>hex</sub>                   | -                                    | 07 <sub>hex</sub>                   |                                      |
| F1 <sub>hex</sub>                   | Unit identifier<br>(probe 1)         | F1 <sub>hex</sub>                   | Unit identifier<br>(probe 1)         |
| 03 <sub>hex</sub>                   | Function (Read<br>Holding Registers) | 03 <sub>hex</sub>                   | Function (Read<br>Holding Registers) |
| 00 <sub>hex</sub>                   | Register address                     | 04 <sub>hex</sub>                   | Number of data bytes                 |
| 00 <sub>hex</sub>                   |                                      | 7A <sub>hex</sub>                   | Value of first register              |
| 00 <sub>hex</sub>                   | Number of 16-bit                     | E1 <sub>hex</sub>                   | word)                                |
| 02 <sub>hex</sub>                   |                                      | 41 <sub>hex</sub>                   | Value of second                      |
|                                     |                                      | F4 <sub>hex</sub>                   | significant word)                    |

| Communication description |                                                                                                    |
|---------------------------|----------------------------------------------------------------------------------------------------|
| Transaction identifier    | Any number identifying the response and the corresponding request on a Modbus TCP/IP transaction                                                                               |
| Protocol identifier       | 0 (Modbus Protocol) as specified for Modbus TCP/IP                                                                                                    |
| Length                    | Number of remaining bytes in the frame starting from the unit identifier                                                                                                    |
| Register number           | 1 (1-based Modbus register number) = 0000 <sub>hex</sub> (0-based register<br>address used in actual communication) based on the Modbus<br>Reference in <i>HMP4 User Guide</i> |
| Data format               | Two 16-bit Modbus registers interpreted as IEEE 754 binary32 floating point value, least significant word first                                                                |
| Returned value            | 41F47AE1 <sub>hex</sub> , which is binary32 representation of 30.56 (%RH)                                                                                                    |

### Index

### A

| accessories    |        |
|----------------|--------|
| analog outputs | 16     |
| testing        | 68, 75 |

### в

| barometer module17 |
|--------------------|
|--------------------|

### С

| cable glands            | 12, 37     |
|-------------------------|------------|
| calibration             |            |
| cleaning                |            |
| closing                 | 23         |
| configuration           | 63         |
| analog outputs          | 65, 68, 74 |
| date and time           |            |
| network                 |            |
| relays                  | 69, 70, 77 |
| touchscreen home views  | 64         |
| units                   | 50         |
| web interface home view | 73         |

### D

| data logging   |    |
|----------------|----|
| enabling       |    |
| exporting      | 79 |
| digital output |    |

### Е

| ESD protection |     | 21 |
|----------------|-----|----|
| Ethernet       | 19, | 35 |

### F

| factory default settings | 85 |
|--------------------------|----|
| features                 | 10 |

| I                |
|------------------|
| installation     |
| attaching probes |

| mounting | 23 |
|----------|----|
| wiring   |    |

### L

| LED 1 | 14 |
|-------|----|
|-------|----|

### М

| maintenance            |            |
|------------------------|------------|
| Modbus                 | 72, 78, 81 |
| communication examples | 101        |
| device idenfitication  |            |
| function codes         |            |
| measurement data       |            |
| unit ID                |            |

### ο

| opening        | 23 |
|----------------|----|
| output options | 15 |

### Ρ

| parts            | 11     |
|------------------|--------|
| probes           |        |
| attaching        | 37     |
| compatibility    | 10, 96 |
| replacing        | 83     |
| product overview | 10     |

### R

| recycling       | 97 |
|-----------------|----|
| relay           |    |
| hysteresis      | 71 |
| relays          | 16 |
| activation mode | 70 |

### S

| safety          | 19, 21 |
|-----------------|--------|
| software update | 84     |

| spare parts    | 96 |
|----------------|----|
| specifications |    |
| Indigo510      |    |
| Indigo520      | 92 |
| startup        |    |

### т

| temperature compensation | 72, 79 |
|--------------------------|--------|
| terminals                |        |
| analog output            | 34     |
| power supply             | 30, 31 |
| probe connection         |        |
| relay output             |        |
| touchscreen              | 14, 41 |
| troubleshooting          |        |

### ۷

| views              |        |
|--------------------|--------|
| configuration menu | 41     |
| graph              | 41, 44 |
| measurements       | 41     |
| outputs and relays | 41     |

### W

| web interface    | 15, 45 |
|------------------|--------|
| activating       | 62     |
| connecting       | 52, 53 |
| date and time    | 59     |
| language         | 57     |
| logging in       | 56     |
| network settings | 57     |
| units            | 61     |
| users            |        |

# Maintenance and calibration services

Vaisala offers comprehensive customer care throughout the life cycle of our measurement instruments and systems. Our factory services are provided worldwide with fast deliveries. For more information, see www.vaisala.com/ calibration.

- Vaisala Online Store at store.vaisala.com is available for most countries. You
  can browse the offering by product model and order the right accessories,
  spare parts, or maintenance and calibration services.
- To contact your local maintenance and calibration expert, see www.vaisala.com/contactus.

### Warranty

For standard warranty terms and conditions, see www.vaisala.com/warranty.

Please observe that any such warranty may not be valid in case of damage due to normal wear and tear, exceptional operating conditions, negligent handling or installation, or unauthorized modifications. Please see the applicable supply contract or Conditions of Sale for details of the warranty for each product.

## Technical support

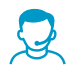

Contact Vaisala technical support at helpdesk@vaisala.com. Provide at least the following supporting information as applicable:

- Product name, model, and serial number
- Software/Firmware version
- · Name and location of the installation site
- Name and contact information of a technical person who can provide further information on the problem

For more information, see www.vaisala.com/support.
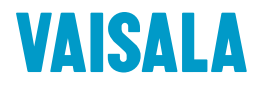

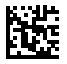

www.vaisala.com